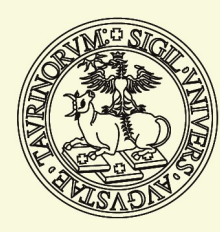

Università di Torino

# Vademecum per chi studia

Tutto su immatricolazioni, iscrizioni, passaggi, trasferimenti e piano carriera a.a. 2020-21

(aggiornato al 4 agosto 2020)

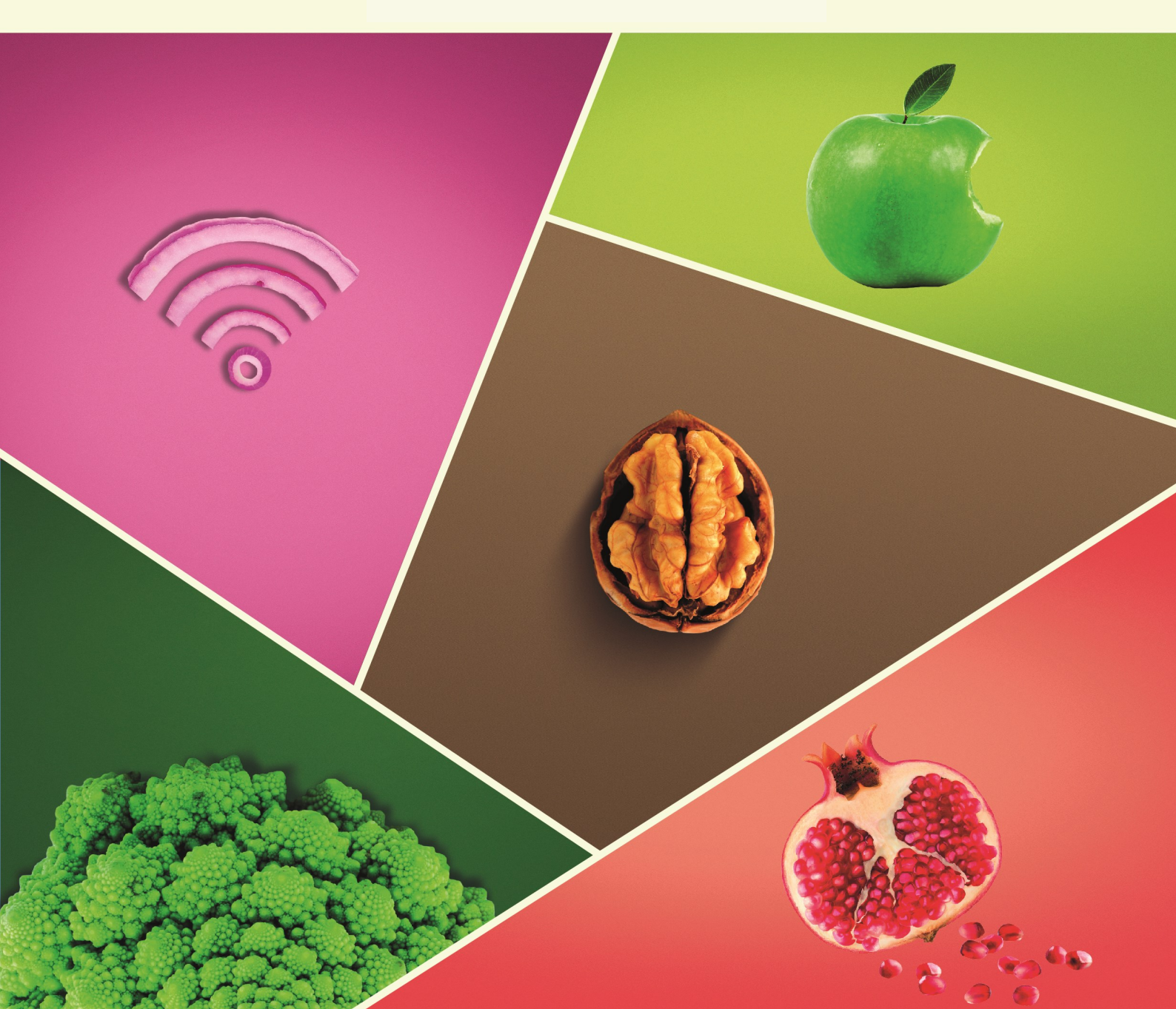

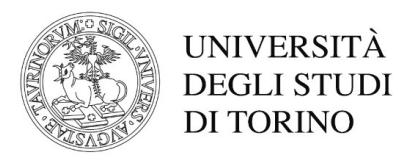

# **IMMATRICOLAZIONI E ISCRIZIONI A.A. 2020-2021**

Sono qui riportati, suddivisi per tipo di corso di studio, le scadenze e l'iter da seguire per immatricolarsi e iscriversi all'Università degli Studi di Torino. È importante conoscere e rispettare queste indicazioni per evitare di pagare indennità di mora o perdere opportunità non recuperabili nel corso dell'anno accademico.

Sono previste disposizioni specifiche, contenute in altri documenti, per i corsi di studio delle Scuole di Specializzazione, dei Corsi di Perfezionamento, dei Corsi di aggiornamento e formazione professionale, dei Master, dei Dottorati di Ricerca e dei Corsi per la formazione insegnanti della scuola secondaria (24 CFU), consultabili sul portale di Ateneo.

Si segnala che questo documento è in progressivo aggiornamento.

#### Indice

#### **IMMATRICOLAZIONI**

| IMM        | ATRICOLAZIONI: PANORAMICA DELLE TIPOLOGIE DI CORSI4              |
|------------|------------------------------------------------------------------|
| A.1        | CORSI AD ACCESSO PROGRAMMATO NAZIONALE CON GRADUATORIA NAZIONALE |
|            | Medicina e Chirurgia (in lingua italiana— sede di Torino)        |
|            | Medicina Veterinaria                                             |
|            | Odontoiatria e Protesi Dentaria                                  |
| <b>A.2</b> | CORSI AD ACCESSO PROGRAMMATO NAZIONALE CON GRADUATORIA NAZIONALE |
|            | Medicine and Surgery (in lingua inglese — sede di Orbassano)     |
| В.         | CORSI AD ACCESSO PROGRAMMATO NAZIONALE CON GRADUATORIA LOCALE    |
|            | Professioni Sanitarie                                            |
|            | Scienze della Formazione Primaria                                |
| C.1        | CORSI AD ACCESSO PROGRAMMATO LOCALE CON GRADUATORIA LOCALE14     |
|            | Biotecnologie                                                    |
|            | Chimica e Tecnologie Farmaceutiche                               |
|            | Farmacia                                                         |
|            | Scienze Biologiche                                               |
|            | Scienze dell'Educazione Torino - Savigliano                      |
|            | Scienze delle Attività Motorie e Sportive (Torino, Asti e Cuneo) |
|            | Scienze e Tecniche Psicologiche                                  |
|            | Scienze Strategiche e della Sicurezza                            |
|            | Tecnologie Alimentari                                            |
|            | Viticoltura ed Enologia                                          |
|            |                                                                  |

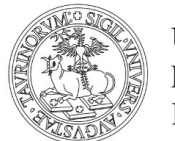

| <b>C.2</b> | CORSI DI LAUREA DELLA SCUOLA DI MANAGEMENT ED ECONOMIA                        | 17 |
|------------|-------------------------------------------------------------------------------|----|
|            | Business & Management                                                         |    |
|            | Economia                                                                      |    |
|            | Economia Aziendale                                                            |    |
|            | Management dell'Informazione e della Comunicazione Aziendale                  |    |
| C.3        | CORSO DI LAUREA MAGISTRALE A CICLO UNICO IN CONSERVAZIONE E RESTAURO DEI BENI |    |
|            | CULTURALI                                                                     | 21 |
| D.         | CORSI AD ACCESSO LIBERO                                                       | 24 |
| E.         | CORSI DI LAUREA MAGISTRALE AD ACCESSO PROGRAMMATO                             | 25 |
| F.         | CORSI DI LAUREA MAGISTRALE AD ACCESSO LIBERO                                  | 28 |
|            |                                                                               |    |
| G.         | RINNOVO D'ISCRIZIONE ALL'ANNO SUCCESSIVO                                      | 29 |
| H.         | ISCRIZIONE A SINGOLI INSEGNAMENTI (CORSI SINGOLI)                             | 30 |
|            |                                                                               |    |
| I.         | PASSAGGI ALL'INTERNO DELL'ATENEO                                              | 31 |
| L.         | TRASFERIMENTI DA ALTRO ATENEO                                                 | 34 |
| M.         | TRASFERIMENTI AD ALTRO ATENEO                                                 | 36 |
| N.         | ABBREVIAZIONE DI CARRIERA                                                     | 37 |
| 0.         |                                                                               | 39 |
|            |                                                                               |    |

# **IMMATRICOLAZIONI: PANORAMICA DELLE TIPOLOGIE DI CORSI**

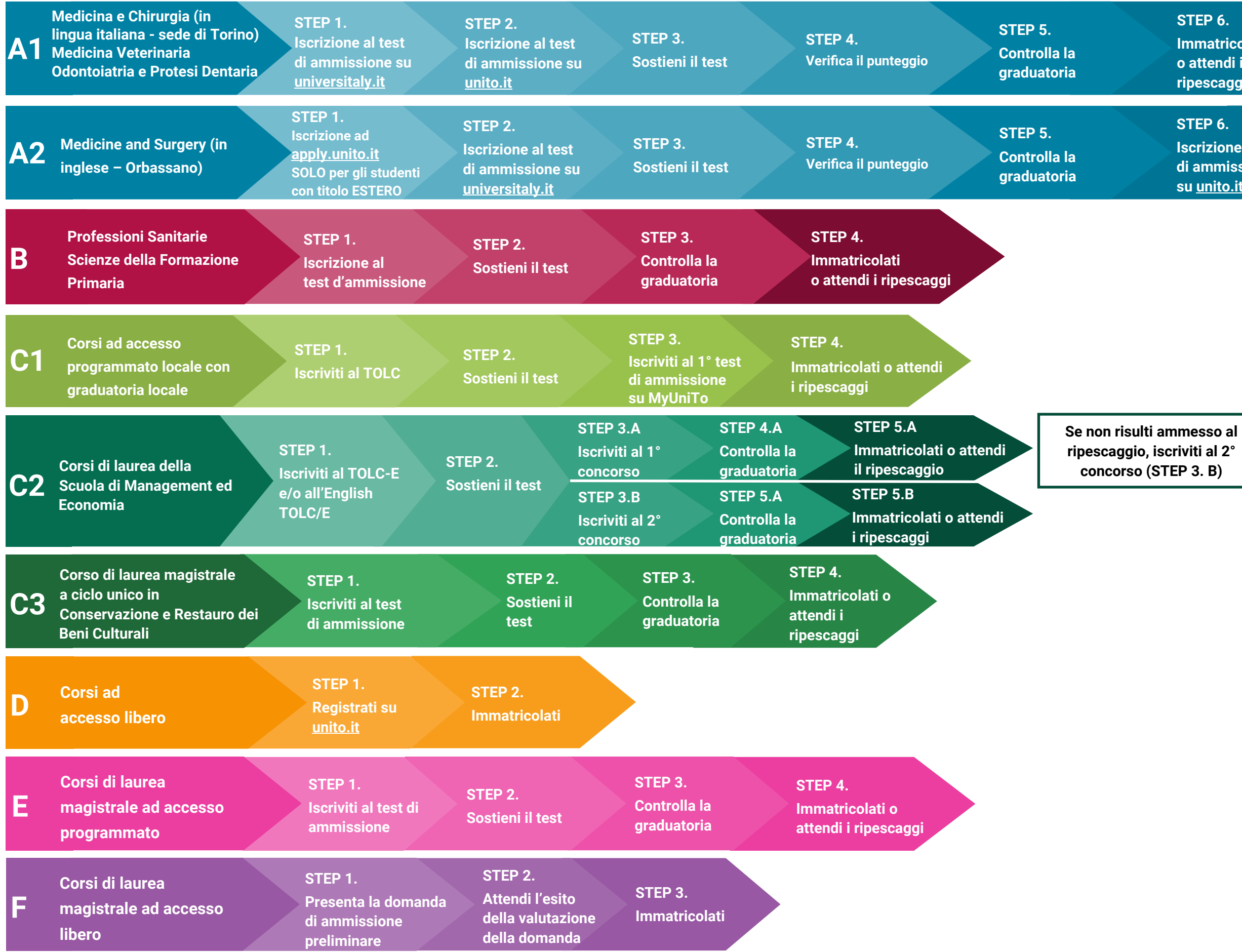

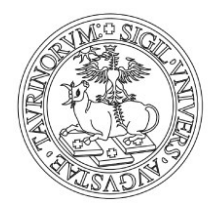

# UNIVERSITÀ **DEGLI STUDI DI TORINO**

STEP 6.

Immatricolati o attendi i ripescaggi

STEP 6. Iscrizione al test di ammissione su unito.it

STEP 7. Immatricolati o attendi i ripescaggi

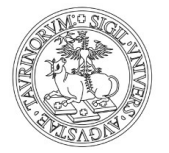

### A. 1 CORSI AD ACCESSO PROGRAMMATO NAZIONALE CON GRADUATORIA NAZIONALE

Medicina e Chirurgia (in lingua italiana - sede di Torino) Medicina Veterinaria Odontoiatria e Protesi Dentaria

I corsi ad accesso programmato nazionale con graduatoria nazionale prevedono la possibilità di immatricolarsi solo dopo aver superato un test di ammissione selettivo. I test sono gestiti dal Ministero dell'Istruzione, dell'Università e della Ricerca (MIUR), che ne decide i tempi e le modalità di svolgimento. Per ogni corso di laurea c'è un'unica graduatoria nazionale, che comprende tutti gli Atenei d'Italia.

Per maggiori informazioni consulta i **singoli bandi** di <u>Medicina e Chirurgia (in lingua italiana - sede</u> <u>di Torino)</u>, <u>Odontoiatria e Protesi Dentaria</u> e <u>Medicina Veterinaria</u>.

#### STEP 1. STEP 2. STEP 3. STEP 4. STEP 5.

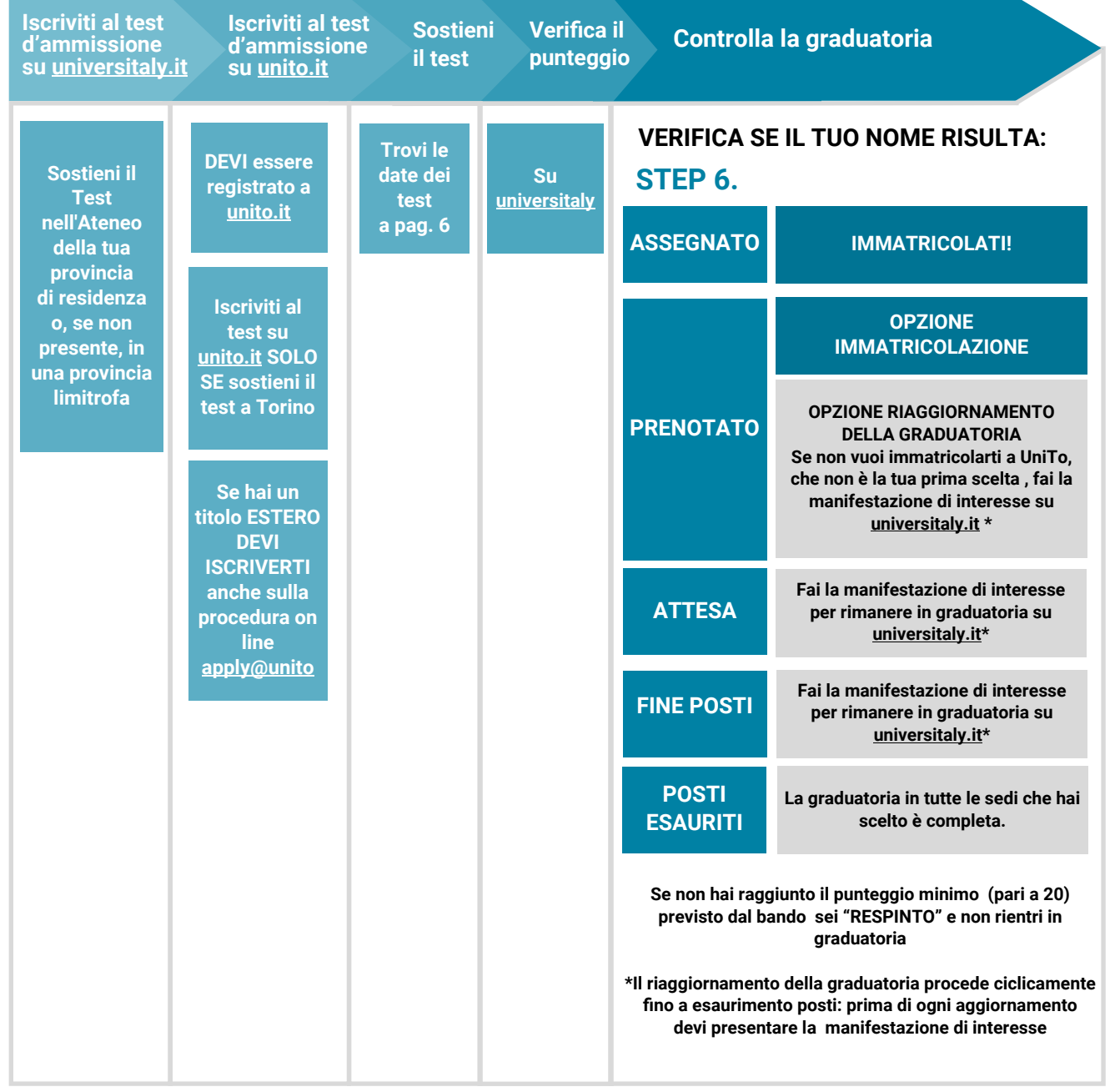

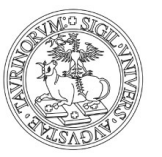

| 1. ISCRIVITI AL TEST DI AMMISSIONE SUL<br>portale nazionale <u>universitaly.it</u>                                                                                                    | dal 1 luglio 2020 alle ore<br>15:00 (GMT+2) del 23 luglio 2020               |
|----------------------------------------------------------------------------------------------------|------------------------------------------------------------------------------|
| 2. ISCRIVITI AL TEST DI AMMISSIONE SU <u>unito.it</u><br>e paga il relativo contributo<br>solo se UniTo è <b>la sede dove svolgerai il test</b>                                                                                                    | dal 6 luglio al 27 luglio 2020                                               |
| Segui il percorso MyUniTo >> Iscrizioni >> Test di ammissione >> Selez<br>(Per iscriverti al test devi prima registrarti al portale <u>unito.it</u> )                                                                                                    | iona il concorso                                                             |
| Per chi ha un titolo ESTERO, è obbligatoria <b>ANCHE</b> la procedu<br>( <u>Apply@UniTo</u> ) entro le date riportate nella sezione <u>Iscrizione</u><br>portale <u>unito.it</u>                                                                                                    | ra di <b>application on line</b><br><u>e per studenti Internazionali</u> sul |
| <b>3. SOSTIENI IL TEST DI AMMISSIONE</b><br>Medicina e Chirurgia (in lingua italiana - sede di Torino) - Odontoiatria<br>e Protesi Dentaria                                                                                                    | 3 settembre 2020                                                             |
| Medicina Veterinaria                                                                                                    | 1 settembre 2020                                                             |
| 4. CONTROLLA IL PUNTEGGIO OTTENUTO NEL TEST sul portale nazio<br>Medicina e Chirurgia (in lingua italiana - sede di Torino)- Odontoiatria<br>e Protesi Dentaria                                                                                                    | onale <u>universitaly.it</u><br>17 settembre 2020                            |
| Medicina Veterinaria                                                                                                    | 15 settembre 2020                                                            |
| <b>E IL TUO ELABORATO E LA TUA SCHEDA ANAGRAFICA</b><br>Medicina e Chirurgia (in lingua italiana - sede di Torino) - Odontoiatria<br>e Protesi Dentaria - Medicina Veterinaria                                                                                                    | 25 settembre 2020                                                            |
| 5. CONTROLLA LA GRADUATORIA sul portale nazionale <u>universitaly.it</u><br>Medicina e Chirurgia (in lingua italiana - sede di Torino) - Odontoiatria<br>e Protesi Dentaria<br>Medicina Veterinaria                                                                                  | 29 settembre 2020                                                            |
| 6.A SE IL TUO NOME RISULTA 'ASSEGNATO' A UNITO (che è la tua p<br>Devi immatricolarti (on line) e pagare la prima rata<br>ENTRO le ore 15.00 (GMT+2) DEL 4° GIORNO LAVORATIVO* dalla pu<br>graduatorie                                                                               | orima scelta)<br>Ibblicazione/riaggiornamento delle                          |
| Se risulti ASSEGNATO/A e non ti immatricoli entro le scadenze <b>pe</b><br><b>di immatricolarti</b> nell'a.a. 2020/2021.                                                                                                    | erdi la possibilità                                                          |
| 6.B SE IL TUO NOME RISULTA 'PRENOTATO' a UniTo, hai due opzion                                                                                                    | i:                                                                           |
| OPZIONE IMMATRICOLAZIONE                                                                                                    |                                                                              |
| <ol> <li>Registrati al portale <u>unito.it</u> se non l'hai già fatto</li> <li>Se non hai sostenuto il test a UniTo, iscriviti al concorso ded<br/>percorso MyUniTo &gt;&gt; Iscrizioni &gt;&gt;Test di ammissione &gt;&gt; Ris<br/>sostenuto il test presso altri Atenei</li> </ol> | licato che trovi seguendo il<br>ervato candidati che hanno                   |

3) Immatricolati (on line) e paga la prima rata ENTRO le ore 15.00 (GMT+2) DEL 4° GIORNO LAVORATIVO\* dalla pubblicazione/ riaggiornamento delle graduatorie

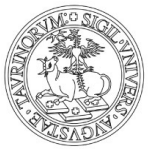

OPZIONE RIAGGIORNAMENTO DELLA GRADUATORIA (se non intendi immatricolarti a UniTo dove risulti prenotato/a e vuoi attendere lo scorrimento delle graduatorie)

**Devipresentare la manifestazione di interesse a rimanere in graduatoria** attraverso il portale nazionale <u>universitaly.it</u> ENTRO le ore 12.00 (GMT+2) del 5° GIORNO LAVORATIVO\* successivo alla pubblicazione/riaggiornamento delle graduatorie.

- SE DOPO IL RIAGGIORNAMENTO DELLA GRADUATORIA, IL TUO NOME RISULTA 'ASSEGNATO' A UNITO

Segui le indicazione del punto <u>6. A</u>

- SE DOPO IL RIAGGIORNAMENTO DELLA GRADUATORIA, IL TUO NOME RISULTA 'PRENOTATO' Segui le indicazione del punto <u>6. B</u>

Questo processo di riaggiornamento della graduatoria si ripete ciclicamente fino a esaurimento posti.

**6.C SE IL TUO NOME RISULTA 'ATTESA'** non sei al momento collocato/a entro il numero dei posti disponibili in nessuna delle sedi che hai scelto. Puoi ottenere un posto solo in caso di rinuncia da parte dei candidati "assegnati" e "prenotati" che ti precedono in graduatoria.

In questo caso, **se vuoi rimanere in graduatoria** e avere la possibilità di essere prenotato/a o assegnato/a a UniTo nei riaggiornamenti successivi, devi presentare **la manifestazione di interesse a rimanere in graduatoria** attraverso il portale nazionale <u>universitaly.it</u> ENTRO le ore 12.00 (GMT +2) del 5° GIORNO LAVORATIVO\* successivo alla pubblicazione/riaggiornamento della graduatoria.

**6.D SE IL TUO NOME RISULTA 'FINE POSTI'** non sei collocato entro il numero dei posti disponibili in nessuna delle sedi che hai scelto. Puoi ottenere un posto solo in caso di rinuncia da parte dei candidati "assegnati", "prenotati", "attesa" che ti precedono in graduatoria.

In questo caso, **se vuoi rimanere in graduatoria** e avere la possibilità di essere prenotato/a o assegnato/a a UniTo nei riaggiornamenti successivi, devi presentare **la manifestazione di interesse a rimanere in graduatoria** attraverso il portale nazionale <u>universitaly.it</u> ENTRO le ore 12.00 (GMT +2) del 5° GIORNO LAVORATIVO\* successivo alla pubblicazione/riaggiornamento della graduatoria.

**6.E SE IL TUO NOME RISULTA 'POSTI ESAURITI'** la graduatoria è completa in tutte le sedi che hai scelto. Non ti puoi più immatricolare a questi corsi per l'a.a. 2020/2021.

Questo processo di riaggiornamento della graduatoria si ripete ciclicamente fino a esaurimento posti. Se dopo il riaggiornamento della graduatoria il tuo nome risulta:

- 'ASSEGNATO': segui le indicazioni del punto 6.A
- 'PRENOTATO': segui le indicazioni del punto 6.B
- 'ATTESA': segui le indicazioni del punto 6.C
- 'FINE POSTI': segui le indicazioni del punto 6.D
- 'POSTI ESAURITI': segui le indicazioni del punto 6.E

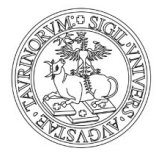

# A2. CORSI AD ACCESSO PROGRAMMATO NAZIONALE CON GRADUATORIA NAZIONALE

Medicine and Surgery (in lingua inglese - sede di Orbassano)

I corsi ad accesso programmato nazionale con graduatoria nazionale prevedono la possibilità di immatricolarsi solo dopo aver superato un test di ammissione selettivo. I test sono gestiti dal Ministero dell'Istruzione, dell'Università e della Ricerca (MIUR), che ne decide i tempi e le modalità di svolgimento. Per ogni corso di laurea c'è un'unica graduatoria nazionale, che comprende tutti gli Atenei d'Italia.

Per maggiori informazioni consulta il **bando** di Medicine and Surgery.

| STEP 1.                                                  | STEP 2.                                                     | STEP 3.                       | STEP 4.                    | STEP                                                                                                    | 5.                                                                |                                                                                                |  |
|----------------------------------------------------------|-------------------------------------------------------------|-------------------------------|----------------------------|----------------------------------------------------------------------------------------------------|-------------------------------------------------------------------|------------------------------------------------------------------------------------------------|--|
| SOLO per gli<br>Studenti con<br>titolo ESTERO            | Iscriviti al test<br>d'ammissione<br>su <u>universitaly</u> | Sostien<br><u>.it</u> il test | i Verifica il<br>punteggio | Contro                                                                                                    | lla la gradua                                                     | toria                                                                                          |  |
|                                                          |                                                             |                               |                            | VERIFICA SE                                                                                                    | E IL TUO NOM                                                      | ME RISULTA:                                                                                    |  |
| DEVI<br>ISCRIVERTI                                       |                                                             |                               | Su                         |                                                                                                    | STEP 6.                                                           | STEP 7.                                                                                        |  |
| anche alla<br>procedura on<br>line<br><u>apply@unito</u> |                                                             |                               | <u>universitaly.it</u>     | ASSEGNATO                                                                                                    | Iscriviti al<br>Test di<br>ammissione<br>su <u>uniTo.it</u>       | IMMATRICOLATI!                                                                                 |  |
|                                                          |                                                             |                               |                            |                                                                                                    | OPZIONE IMM                                                       | IATRICOLAZIONE                                                                                 |  |
|                                                          |                                                             |                               |                            |                                                                                                    | Iscriviti al<br>Test di<br>ammissione<br>su <u>uniTo.it</u>       | IMMATRICOLATI!                                                                                 |  |
|                                                          |                                                             |                               |                            | PRENOTATO                                                                                                    | OPZIONE RIA<br>DELLA GI                                           | GGIORNAMENTO<br>RADUATORIA                                                                     |  |
|                                                          |                                                             |                               |                            |                                                                                                    | Se non vuoi im<br>che non è la tu<br>manifestazio<br><u>unive</u> | matricolarti a UniTo,<br>a prima scelta, fai la<br>ne di interesse su<br>ersitaly.i <u>t</u> * |  |
|                                                          |                                                             |                               |                            | ATTESA                                                                                                    | Fai la manifes<br>per rimanere<br><u>unive</u>                    | tazione di interesse<br>in graduatoria su<br>ersitaly.it*                                      |  |
|                                                          |                                                             |                               |                            | FINE<br>POSTI                                                                                                    | Fai la manifes<br>per rimanere<br><u>unive</u>                    | tazione di interesse<br>in graduatoria su<br>ersitaly.it*                                      |  |
|                                                          |                                                             |                               |                            | POSTI<br>ESAURITI                                                                                                    | La graduatoria<br>scelto                                          | a nella sede che hai<br>è completa.                                                            |  |
|                                                          |                                                             |                               |                            | Se non hai ragg<br>previsto dal ba                                                                                                    | iunto il punteggio<br>ndo sei "RESPIN<br>graduatoria              | o minimo (pari a 20)<br>TO" e non rientri in                                                   |  |
|                                                          |                                                             |                               |                            | *Il riaggiornamento della graduatoria procede<br>ciclicamente fino a esaurimento posti: prima di ogni<br>aggiornamento devi presentare la manifestazione<br>di interesse |                                                                   |                                                                                                |  |
|                                                          |                                                             |                               |                            |                                                                                                    |                                                                   |                                                                                                |  |

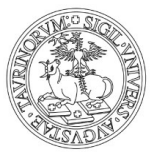

1. SOLO SE HAI UN TITOLO ESTERO ISCRIVITI ANCHE ALLA PROCEDURA ON LINE APPLY@UNITO entro le date riportate nella sezione <u>Iscrizione per studenti Internazionali</u> sul portale <u>unito.it</u>

| 2.  | ISCRIVITI AL TEST DI AMMISSIONE SUL<br>portale nazionale <u>universitaly.it</u>                                                                                                    | dal 1 luglio 2020<br>alle ore 15.00 (GMT+2) del 23 luglio 2020                                               |
|-----|----------------------------------------------------------------------------------------------------|----------------------------------------------------------------------------------------------------|
| 3.  | SOSTIENI IL TEST DI AMMISSIONE                                                                                                    | 10 settembre 2020                                                                                            |
| 4.  | <b>CONTROLLA IL PUNTEGGIO OTTENUTO NEL TEST</b><br>sul portale nazionale <u>universitaly.it</u>                                                                                                    | 24 settembre 2020                                                                                            |
|     | E IL TUO ELABORATO E LA TUA SCHEDA ANAGRAFICA                                                                                                    | 2 ottobre 2020                                                                                               |
| 5.  | CONTROLLA LA GRADUATORIA sul portale nazionale universi                                                                                                    | italy.it 7 ottobre 2020                                                                                      |
| 6., | <ul> <li>A SE IL TUO NOME RISULTA 'ASSEGNATO' A UNITO (che è la 1) Registrati al portale <u>unito.it</u> se non l'hai già fatto</li> <li>2) Segui il percorso MyUniTo &gt;&gt; Test di ammissione &gt;&gt; One la Medicine and Surgery (laurea magistrale ciclo unico 6 ann</li> <li>3) Immatricolati (on line) e pagare la prima rata<br/>ENTRO le ore 15.00 (GMT+2) del 4° GIORNO LAVORATIVO<br/>riaggiornamento delle graduatorie</li> </ul> | a tua prima scelta)<br>ong-cycle degree programme in<br>i in Medicine and Surgery)<br>* dalla pubblicazione/ |
|     | Se risulti ASSEGNATO/A e non ti immatricoli entro le scade                                                                                                    | enze <b>nerdi la nossibilità</b>                                                                             |

di immatricolarti nell'a.a. 2020/2021.

6.B SE IL TUO NOME RISULTA 'PRENOTATO' a UniTo, che non è la tua prima scelta, hai due opzioni:

#### **OPZIONE IMMATRICOLAZIONE**

(se sei stato prenotato/a a UniTo e scegli di immatricolarti)

- 1) Registrati al portale <u>unito.it</u> se non l'hai già fatto
- 2) Segui il percorso MyUniTo >> Test di ammissione >> "One long-cycle degree programme in Medicine and Surgery (laurea magistrale ciclo unico 6 anni in Medicine and Surgery"

3) Devi immatricolarti (on line) e pagare la prima rata ENTRO le ore 15.00 (GMT+2) DEL 4° GIORNO LAVORATIVO\* dalla pubblicazione/ riaggiornamento delle graduatorie.

OPZIONE RIAGGIORNAMENTO DELLA GRADUATORIA (se non intendi immatricolarti a UniTo dove risulti prenotato/a e vuoi attendere lo scorrimento delle graduatorie)

Devi presentare la manifestazione di interesse a rimanere in graduatoria attraverso il portale nazionale <u>universitaly.it</u> ENTRO le ore 12.00 (GMT+2) del 5° GIORNO LAVORATIVO\* successivo alla pubblicazione/riaggiornamento delle graduatorie.

- SE DOPO IL RIAGGIORNAMENTO DELLA GRADUATORIA, IL TUO NOME RISULTA ASSEGNATO' A UNITO

Segui le indicazione del punto 6. A

- SE DOPO IL RIAGGIORNAMENTO DELLA GRADUATORIA, IL TUO NOME RISULTA 'PRENOTATO'

#### Segui le indicazione del punto 6. B.

Questo processo di riaggiornamento della graduatoria si ripete ciclicamente fino a esaurimento posti.

\* Incluso il giorno di pubblicazione/riaggiornamento della graduatoria ed esclusi sabato e festivi

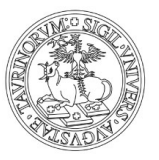

**6.C SE IL TUO NOME RISULTA 'ATTESA'** non sei al momento collocato entro il numero dei posti disponibili in nessuna delle sedi che hai scelto. Puoi ottenere un posto solo in caso di rinuncia da parte dei candidati "assegnati" e "prenotati" che ti precedono in graduatoria.

In questo caso, **se vuoi rimanere in graduatoria** e avere la possibilità di essere prenotato/a o assegnato/a a UniTo nei riaggiornamenti successivi, devi presentare **la manifestazione di interesse a rimanere in graduatoria** attraverso il portale nazionale <u>universitaly.it</u> ENTRO le ore 12.00 (GMT+2) del 5° GIORNO LAVORATIVO\* successivo alla pubblicazione/riaggiornamento della graduatoria.

**6.D SE IL TUO NOME RISULTA 'FINE POSTI'** non sei collocato entro il numero dei posti disponibili in nessuna delle sedi che hai scelto. Puoi ottenere un posto solo in caso di rinuncia da parte dei candidati "assegnati", "prenotati", "attesa" che ti precedono in graduatoria.

In questo caso, **se vuoi rimanere in graduatoria** e avere la possibilità di essere prenotato/a o assegnato/a a UniTo nei riaggiornamenti successivi, devi presentare **la manifestazione di interesse a rimanere in graduatoria** attraverso il portale nazionale <u>universitaly.it</u> ENTRO le ore 12.00 (GMT+2) del 5° GIORNO LAVORATIVO\* successivo alla pubblicazione/riaggiornamento della graduatoria.

**6.E SE IL TUO NOME RISULTA 'POSTI ESAURITI'** la graduatoria è completa in tutte le sedi che hai scelto. Non ti puoi più immatricolare a questi corsi per l'a.a. 2020/2021.

Questo processo di riaggiornamento della graduatoria si ripete ciclicamente fino a esaurimento posti. Se dopo il riaggiornamento della graduatoria il tuo nome risulta:

- 'ASSEGNATO': segui le indicazioni del punto 6. A
- 'PRENOTATO': segui le indicazioni del punto 6. B
- ATTESA': segui le indicazioni del punto 6.C
- 'FINE POSTI': segui le indicazioni del punto 6.D
- 'POSTI ESAURITI': segui le indicazioni del punto 6.E

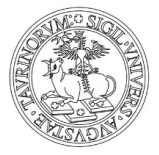

### B. CORSI AD ACCESSO PROGRAMMATO NAZIONALE CON GRADUATORIA LOCALE

Professioni Sanitarie Scienze della Formazione Primaria

I corsi ad accesso programmato nazionale con graduatoria locale prevedono la possibilità di immatricolarsi solo dopo aver superato un test di ammissione selettivo. Il test deve essere effettuato nella sede in cui ci si intende immatricolare. L'Università predispone autonomamente la prova, sulla base delle indicazioni ministeriali: la data (unica in tutta Italia) i posti disponibili, gli argomenti delle domande. Il punteggio e la gestione delle graduatorie, in questo caso, sono locali.

Per maggiori informazioni consulta i **singoli bandi** di <u>Professioni Sanitarie</u> e <u>Scienze della</u> <u>Formazione Primaria</u>.

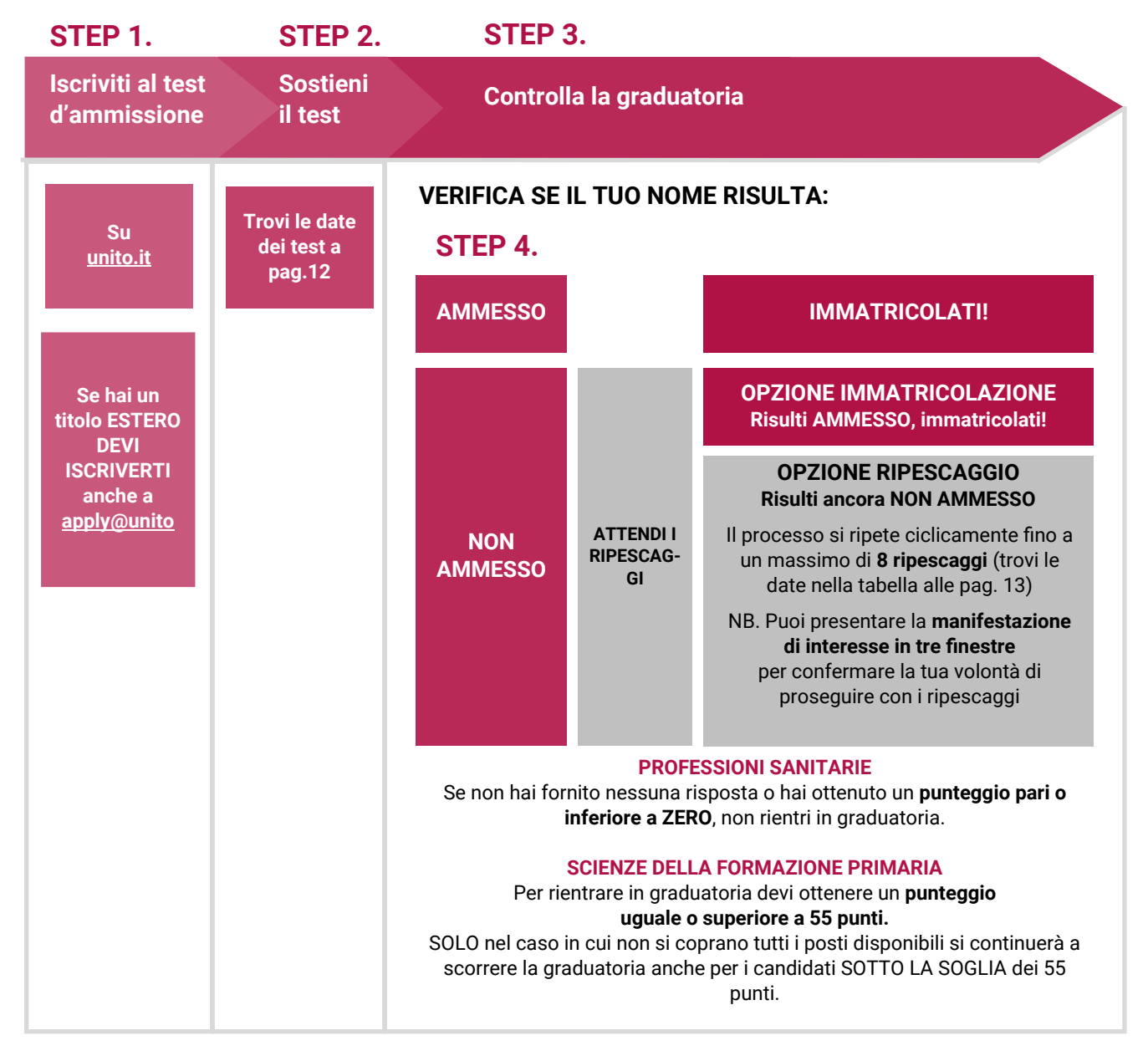

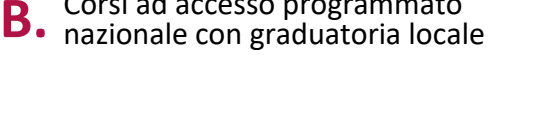

Corsi ad accesso programmato

1. ISCRIVITI AI TEST DI AMMISSIONE Iscrizione al test on line sul portale unito.it e pagamento del test di ammissione (Per iscriverti al test devi prima registrarti al portale unito.it)

> Per chi ha un titolo ESTERO, è obbligatoria ANCHE la procedura di application on line (Apply@UniTo) entro le date riportate nella sezione Iscrizione per studenti Internazionali sul portale unito.it

#### 2. SOSTIENI IL TEST DI AMMISSIONE

Professioni Sanitarie Scienze della Formazione Primaria

#### **3. CONTROLLA LA GRADUATORIA**

sulla MyUniTo sulla base delle preferenze espresse\* Professioni Sanitarie Scienze della Formazione Primaria

#### **4.A SE IL TUO NOME RISULTA 'AMMESSO'**

Devi immatricolarti (on line) e pagare la prima rata Professioni Sanitarie Scienze della Formazione Primaria

Dalle 9.30 (GMT+2) del 30 settembre alle ore 15.00 (GMT+2) del 2 ottobre 2020

#### **4.B SE IL TUO NOME RISULTA 'NON AMMESSO'**

Attendi il ripescaggio e verifica se il tuo nome risulta:

- 'AMMESSO' (in guesto caso devi immatricolarti entro i giorni indicati nella tabella di pag. 13)
- 'NON AMMESSO' (in questo caso segui l'iter e le scadenze indicate nella tabella di pag. 13)

Se risulti AMMESSO/A e non ti immatricoli entro le scadenze perdi la possibilità di immatricolarti nell'a.a. 2020/2021

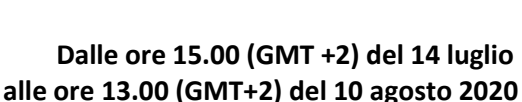

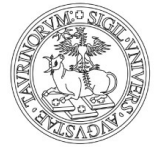

16 settembre 2020

8 settembre 2020

Entro le 9.30 (GMT+2) del 30 settembre 2020

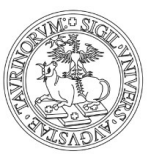

| Professioni Sanitarie e Scienze della Formazione Primaria                                                                                                    |                                                                                                    |  |  |  |  |
|----------------------------------------------------------------------------------------------------|----------------------------------------------------------------------------------------------------|--|--|--|--|
| Immatricolazione                                                                                                    | Pubblicazione graduatoria 30 settembre 2020                                                                                                    |  |  |  |  |
| AMMESSE/I                                                                                                    | Immatricolati dalle ore 9.30 (GMT+2) del 30 settembre<br>alle ore 15.00 (GMT+2) del 2 ottobre 2020                                                                                                    |  |  |  |  |
|                                                                                                    | Pubblicazione graduatoria 6 ottobre 2020                                                                                                    |  |  |  |  |
| 1° Ripescaggio                                                                                                    | Immatricolati dalle ore 9.30 (GMT+2) del 6 ottobre<br>alle ore 15.00 (GMT+2) del 7 ottobre 2020                                                                                                    |  |  |  |  |
|                                                                                                    | Pubblicazione graduatoria 9 ottobre 2020                                                                                                    |  |  |  |  |
| 2° Ripescaggio                                                                                                    | Immatricolati dalle ore 9.30 (GMT+2) del 9 ottobre<br>alle ore 15.00 (GMT+2) del 12 ottobre 2020                                                                                                    |  |  |  |  |
| PRIMA manifestazione di interesse solo per chi risulta NON AMMESSO<br>dalle 9.30 (GMT+2) del 14 ottobre alle 15.00 (GMT+2) del 15 ottobre 2020<br>Chi non presenta la manifestazione di interesse (domanda di ripescaggio) è considerato/a rinunciatario/a, lo stato in<br>graduatoria diventerà "ANNULLATO" e NON potrà essere ripescato/a       |                                                                                                    |  |  |  |  |
|                                                                                                    | Pubblicazione graduatoria 19 ottobre 2020                                                                                                    |  |  |  |  |
| 3° Ripescaggio                                                                                                    | Immatricolati dalle ore 9.30 (GMT+2) del 19 ottobre<br>alle ore 15.00 (GMT+2) del 20 ottobre 2020                                                                                                    |  |  |  |  |
|                                                                                                    | Pubblicazione graduatoria 22 ottobre 2020                                                                                                    |  |  |  |  |
| 4° Ripescaggio                                                                                                    | Immatricolati dalle ore 9.30 (GMT+2) del 22 ottobre<br>alle ore 15.00 (GMT+2) del 23 ottobre 2020                                                                                                    |  |  |  |  |
| SECONDA manifestazione di interesse solo per chi risulta NON AMMESSO<br>dalle 9.30 (GMT+2) del 27 ottobre alle 15.00 (GMT +2) del 28 ottobre 2020<br>Chi non presenta la manifestazione di interesse (domanda di ripescaggio) è considerato/a rinunciatario/a, lo stato in<br>araduatoria diventerà "ANNI II LATO" e NON potrà essere ripescato/a |                                                                                                    |  |  |  |  |
|                                                                                                    | Pubblicazione graduatoria 30 ottobre 2020                                                                                                    |  |  |  |  |
| 5° Ripescaggio                                                                                                    | Immatricolati dalle ore 9.30 (GMT+2) del 30 ottobre<br>alle ore 15.00 (GMT+2) del 2 novembre 2020                                                                                                    |  |  |  |  |
|                                                                                                    | Pubblicazione graduatoria 4 novembre 2020                                                                                                    |  |  |  |  |
| 6° Ripescaggio                                                                                                    | Immatricolati dalle ore 9.30 (GMT+2) del 4 novembre<br>alle ore 15.00 (GMT+2) del 5 novembre 2020                                                                                                    |  |  |  |  |
| <b>d</b><br>Chi non presenta la                                                                                                    | TERZA manifestazione di interesse solo per chi risulta NON AMMESSO<br>dalle 9.30 (GMT+2) del 9 novembre alle 15.00 (GMT +2) del 10 novembre 2020<br>Chi non presenta la manifestazione di interesse (domanda di ripescaggio) è considerato/a rinunciatario/a, lo stato in<br>graduatoria diventerà "ANNULLATO" e NON potrà essere ripescato/a |  |  |  |  |
|                                                                                                    | Pubblicazione graduatoria 12 novembre 2020                                                                                                    |  |  |  |  |
| 7° ripescaggio                                                                                                    | Immatricolati dalle ore 9.30 (GMT+2) del 12 novembre<br>alle ore 15.00 (GMT+2) del 13 novembre 2020                                                                                                    |  |  |  |  |
|                                                                                                    | Pubblicazione graduatoria 17 novembre 2020                                                                                                    |  |  |  |  |
| 8° ripescaggio                                                                                                    | Immatricolati dalle ore 9.30 (GMT+2) del 17 novembre<br>alle ore 15.00 (GMT+2) del 18 novembre 2020                                                                                                    |  |  |  |  |
|                                                                                                    |                                                                                                    |  |  |  |  |

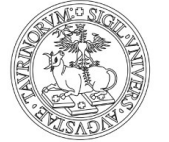

#### CORSI AD ACCESSO PROGRAMMATO LOCALE CON GRADUATORIA LOCALE

Biotecnologie Chimica e Tecnologie Farmaceutiche Farmacia Scienze Biologiche Scienze dell'Educazione Torino - Savigliano Scienze delle Attività Motorie e Sportive (Torino, Asti e Cuneo) Scienze e Tecniche Psicologiche Scienze Strategiche e della Sicurezza Tecnologie Alimentari Viticoltura ed Enologia

Per l'a.a. 2020-21 i **test di ammissione** per i seguenti corsi si svolgono online con il **test TOLC** del consorzio **CISIA** (consulta la pagina <u>Cos'è il TOLC</u> di CISIA).

Il tipo di TOLC da sostenere varia in base al corso di laurea:

**TOLC-AV** Viticoltura ed Enologia/Tecnologie Alimentari

**TOLC-B** Scienze Biologiche

#### TOLC-SU

Scienze e Tecniche Psicologiche Scienze dell'Educazione Torino - Savigliano Scienze delle Attività Motorie e Sportive (Torino, Asti e Cuneo) **TOLC-I** Biotecnologie

**TOLC-E** Scienze Strategiche e della Sicurezza

**TOLC-F** Farmacia/Chimica e Tecnologie Farmaceutiche

Per maggiori informazioni consulta i singoli bandi di <u>Biotecnologie</u>, <u>Farmacia/Chimica e Tecnologie</u> <u>Farmaceutiche, Scienze Biologiche, Scienze dell'Educazione Torino - Savigliano, Scienze delle Attività</u> <u>Motorie e Sportive (Torino, Asti e Cuneo), Scienze e Tecniche Psicologiche, Scienze Strategiche e della</u> <u>Sicurezza, Viticoltura ed Enologia/Tecnologie Alimentari</u>

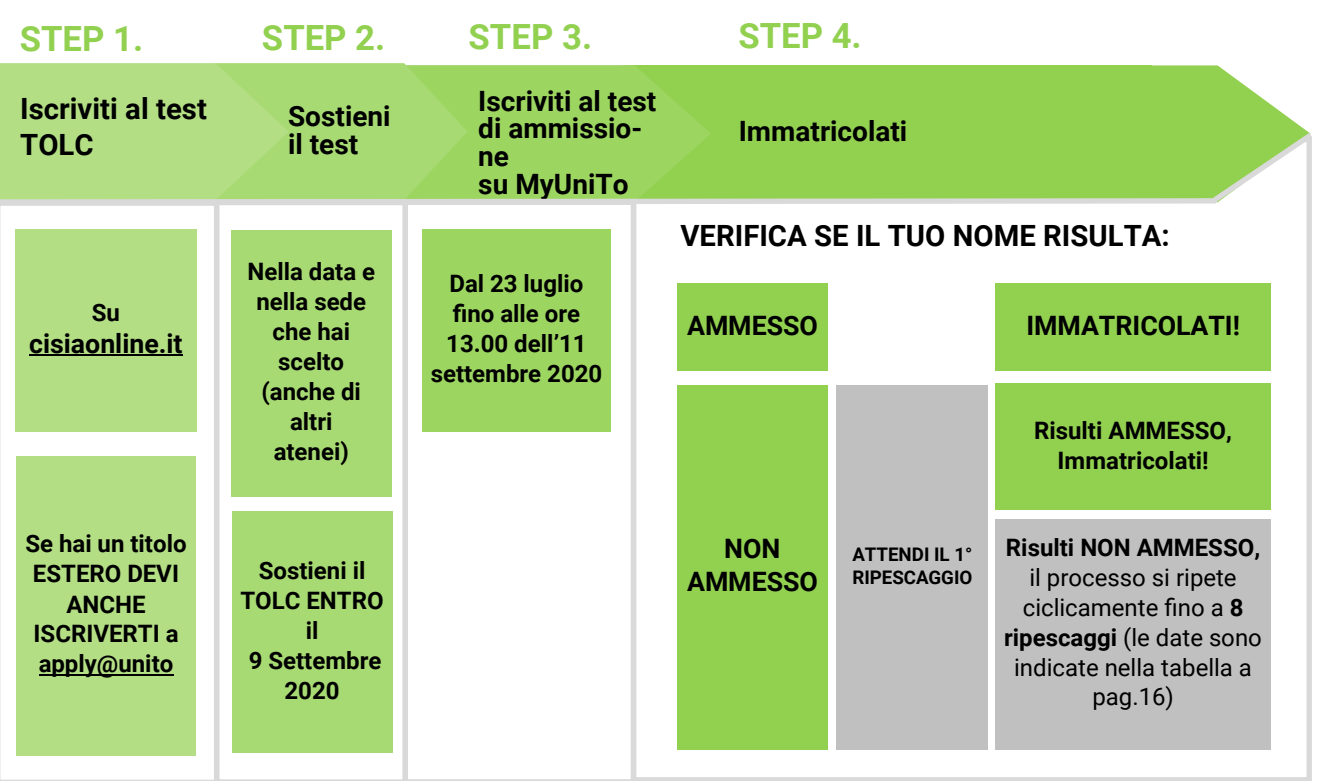

NEW

C.1 Corsi ad accesso programmato locale con graduatoria locale

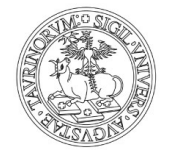

UNIVERSITÀ DEGLI STUDI DI TORINO

#### **1. ISCRIVITI AL TEST DEL TOLC**

Registrati on line sul sito <u>cisiaonline.it</u> Scegli una data in cui sostenere **on line il test** e paga l'iscrizione al TOLC. Verifica il termine delle iscrizioni per ogni data disponibile.

Date TOLC-AV per

Viticoltura ed Enologia/Tecnologie Alimentari

Date TOLC-B per Scienze Biologiche

Date TOLC-SU per

Scienze e Tecniche Psicologiche Scienze dell'Educazione Torino - Savigliano Scienze delle Attività Motorie e Sportive (Torino, Asti e Cuneo) Date TOLC-I per Biotecnologie

Date TOLC-E per Scienze Strategiche e della Sicurezza

Date TOLC-F per Farmacia/Chimica e Tecnologie Farmaceutiche

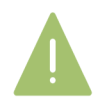

Puoi scegliere anche una data di un altro Ateneo, se quelle di Torino non sono più disponibili.

Per chi ha un titolo ESTERO, è obbligatoria ANCHE la procedura di **application on line** (<u>Apply@UniTo</u>) entro le date riportate nella sezione <u>Iscrizione per studenti Internazionali</u> sul portale <u>unito.it</u>

#### 2. SOSTIENI IL TOLC

#### Entro il 9 settembre 2020

15

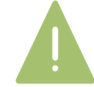

Puoi sostenere più volte la stessa tipologia di TOLC, ma al fine della graduatoria verrà preso in considerazione solo l'ultimo test che hai sostenuto

| 3. ISCRIVITI AL TEST DI AMMISSIONE (CONCORSO<br>Segui il percorso sulla MyUniTo<br>Iscrizioni >> Test di ammissione >><br>Seleziona il concorso che ti interessa<br>(Per iscriverti al test devi prima registrarti al portale <u>ur</u> | D) SO MyONITO<br>Entro le ore 13.00 (GMT+2)<br>dell'11 settembre 2020<br>nito.it) |
|----------------------------------------------------------------------------------------------------|-----------------------------------------------------------------------------------|
| <b>4.CONTROLLA LE GRADUATORIE</b><br>sulla MyUniTo sulla base delle preferenze espresse*                                                                                                    | II 30 settembre 2020                                                              |
| 5. SE IL TUO NOME RISULTA 'AMMESSO'<br>Devi immatricolarti (on line)                                                                                                    | Dalle 9.30 (GMT+2) del 30 settembre<br>alle ore 15.00 (GMT+2) del 2 ottobre 2020  |

#### 6. SE IL TUO NOME RISULTA 'NON AMMESSO'

Segui l'iter e le scadenze indicate nella tabella di pagina 16.

IOODIVITI AL TEOT DI ANNALOGIONE (OONOODOO) OLI MAILET

\* La graduatoria generale di merito è, invece, disponibile sull'<u>Albo on line di Ateneo,</u> digitando tra le parole chiave il nome del corso che ti interessa

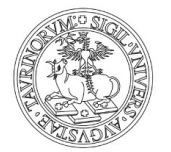

| Corsi ad accesso programmato locale con<br>graduatoria locale                                                                                                    |                                                                                                    |  |  |  |
|----------------------------------------------------------------------------------------------------|----------------------------------------------------------------------------------------------------|--|--|--|
| Immatricolazione                                                                                                    | Pubblicazione graduatoria 30 settembre 2020                                                                                                    |  |  |  |
| AMMESSE/I                                                                                                    | Immatricolati dalle ore 9.30 (GMT+2) del 30 settembre<br>alle ore 15.00 (GMT+2) del 2 ottobre 2020                                                                                                    |  |  |  |
|                                                                                                    | Pubblicazione graduatoria 6 ottobre 2020                                                                                                    |  |  |  |
| 1° Ripescaggio                                                                                                    | Immatricolati dalle ore 9.30 (GMT+2) del 6 ottobre<br>alle ore 15.00 (GMT+2) del 7 ottobre 2020                                                                                                    |  |  |  |
|                                                                                                    | Pubblicazione graduatoria 9 ottobre 2020                                                                                                    |  |  |  |
| 2° Ripescaggio                                                                                                    | Immatricolati dalle ore 9.30 (GMT+2) del 9 ottobre<br>alle ore 15.00 (GMT+2) del 12 ottobre 2020                                                                                                    |  |  |  |
| l<br>da<br>Chi non presenta la<br>sta                                                                                                    | PRIMA manifestazione di interesse solo per chi risulta NON AMMESSO<br>Ille 9.30 (GMT+2) del 14 ottobre alle 15.00 (GMT+2) del 15 ottobre 2020<br>a manifestazione di interesse (domanda di ripescaggio) è considerato/a rinunciatario/a, lo<br>ato in graduatoria diventerà "ANNULLATO" e NON potrà essere ripescato/a |  |  |  |
|                                                                                                    | Pubblicazione graduatoria 19 ottobre 2020                                                                                                    |  |  |  |
| 3° Ripescaggio                                                                                                    | Immatricolati dalle ore 9.30 (GMT+2) del 19 ottobre<br>alle ore 15.00 (GMT+2) del 20 ottobre 2020                                                                                                    |  |  |  |
|                                                                                                    | Pubblicazione graduatoria 22 ottobre 2020                                                                                                    |  |  |  |
| 4° Ripescaggio                                                                                                    | Immatricolati dalle ore 9.30 (GMT+2) del 22 ottobre<br>alle ore 15.00 (GMT+2) del 23 ottobre 2020                                                                                                    |  |  |  |
| SECONDA manifestazione di interesse solo per chi risulta NON AMMESSO<br>dalle 9.30 (GMT+2) del 27 ottobre alle 15.00 (GMT+2) del 28 ottobre 2020<br>Chi non presenta la manifestazione di interesse (domanda di ripescaggio) è considerato/a rinunciatario/a, i<br>stato in graduatoria diventerà "ANNULLATO" e NON potrà essere ripescato/a               |                                                                                                    |  |  |  |
|                                                                                                    | Pubblicazione graduatoria 30 ottobre 2020                                                                                                    |  |  |  |
| 5° Ripescaggio                                                                                                    | Immatricolati dalle ore 9.30 (GMT+2) del 30 ottobre<br>alle ore 15.00 (GMT+2) del 2 novembre 2020                                                                                                    |  |  |  |
|                                                                                                    | Pubblicazione graduatoria 4 novembre 2020                                                                                                    |  |  |  |
| 6° Ripescaggio                                                                                                    | Immatricolati dalle ore 9.30 (GMT+2) del 4 novembre<br>alle ore 15.00 (GMT+2) del 5 novembre 2020                                                                                                    |  |  |  |
| <b>TERZA manifestazione di interesse</b> solo per chi risulta NON AMMESSO<br><b>dalle 9.30 (GMT+2) del 9 novembre alle 15.00 (GMT+2) del 10 novembre 2020</b><br>Chi non presenta la manifestazione di interesse (domanda di ripescaggio) è considerato/a rinunciatario/a, lo<br>stato in graduatoria diventerà "ANNULLATO" e NON potrà essere ripescato/a |                                                                                                    |  |  |  |
|                                                                                                    | Pubblicazione graduatoria 12 novembre 2020                                                                                                    |  |  |  |
| 7° ripescaggio                                                                                                    | Immatricolati dalle ore 9.30 (GMT+2) del 12 novembre<br>alle ore 15.00 (GMT+2) del 13 novembre 2020                                                                                                    |  |  |  |
|                                                                                                    | Pubblicazione graduatoria 17 novembre 2020                                                                                                    |  |  |  |
| 8 ripescaggio                                                                                                    | Immatricolati dalle ore 9.30 (GMT+2) del 17 novembre<br>alle ore 15.00 (GMT+2) del 18 novembre 2020                                                                                                    |  |  |  |

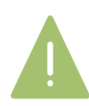

In ogni caso i ripescaggi si concludono al raggiungimento della copertura dei posti disponibili.

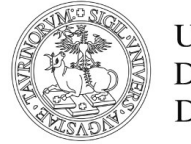

# C. 2 CORSI DI LAUREA DELLA SCUOLA DI MANAGEMENT ED ECONOMIA

Business & Management Economia Economia Aziendale Management dell'Informazione e della Comunicazione Aziendale

Per l'a.a. 2020-21 i **test di ammissione** per i seguenti corsi si svolgono online con il **test TOLC** del consorzio **CISIA** (consulta la pagina <u>Cos'è il TOLC</u> di CISIA).

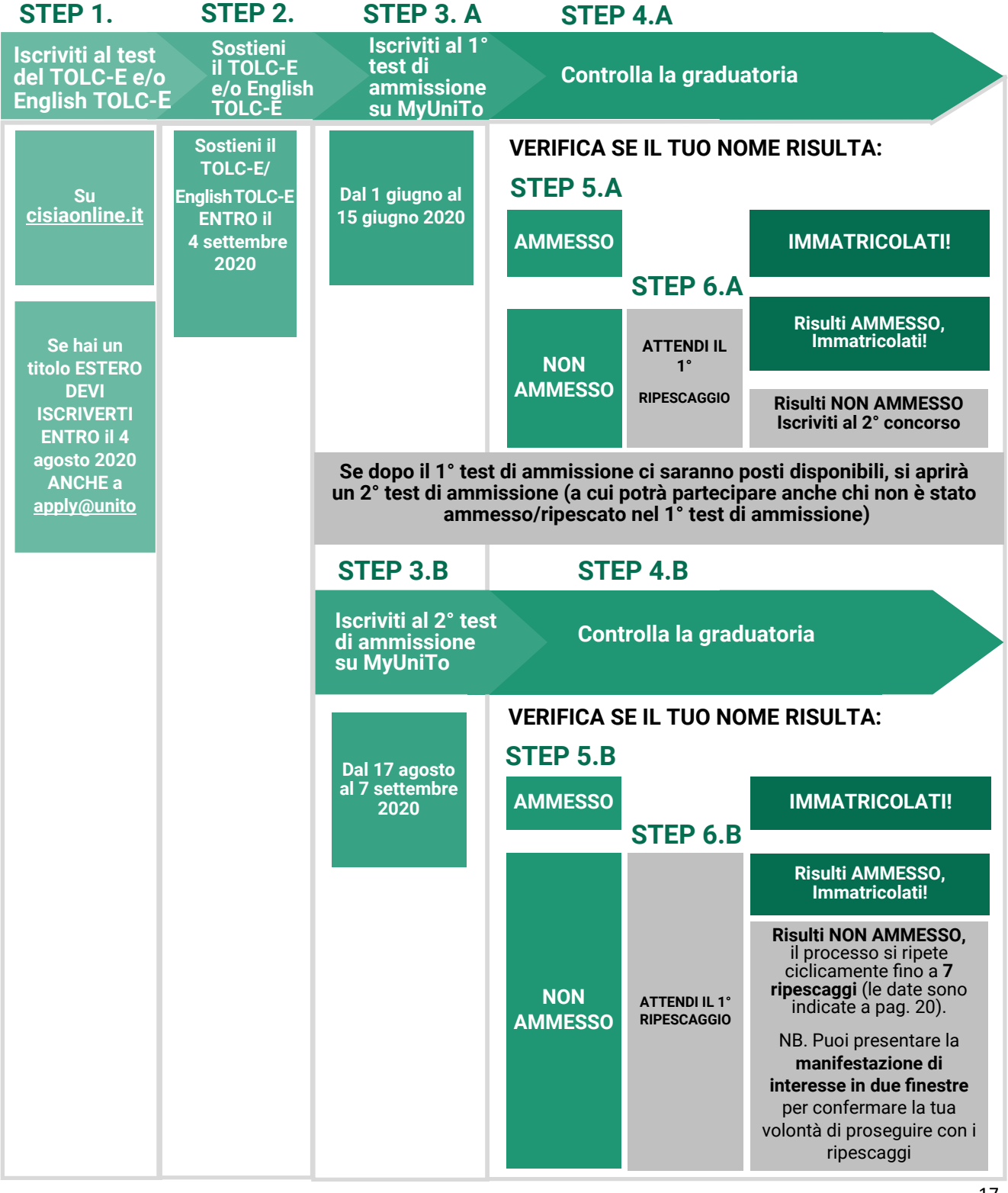

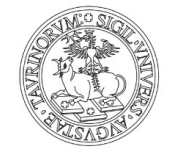

#### 1. ISCRIVITI AI TEST DEL TOLC-E e/o ENGLISH TOLC-E

Registrati on line sul sito cisiaonline.it

Scegli una data in cui sostenere **on line il test** e paga l'iscrizione al TOLC. Verifica il termine delle iscrizioni per ogni data disponibile.

#### Date TOLC-E per

Economia Economia Aziendale Management dell'Informazione e della **Comunicazione Aziendale** 

#### Date English TOLC-E per

**Business & Management** 

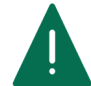

Puoi scegliere anche una data di un altro Ateneo, se guelle di Torino non sono più disponibili.

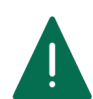

Per chi ha un titolo ESTERO è obbligatoria ANCHE la procedura di application on line (Apply@UniTo) entro il 4 agosto 2020. Per maggiori informazioni consulta la pagina Iscrizione per studenti Internazionali del portale unito.it

#### 2. SOSTIENI IL TOLC-E e/o English TOLC-E

Entro il 4 settembre 2020

Dal 1 giugno

15 luglio 2020

24 luglio 2020

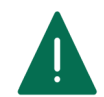

Puoi sostenere più volte il TOLC-E e English TOLC-E, ma al fine della graduatoria verrà preso in considerazione solo l'ultimo test che hai sostenuto

#### 3. A ISCRIVITI AL TEST DI AMMISSIONE (1° CONCORSO) SU MyUniTo

Se hai ottenuto almeno 12 punti puoi entrare in graduatoria nel concorso di UniTo.

Segui il percorso sulla MyUniTo Iscrizioni >> Test di ammissione >> alle ore 23.59 (GMT+2) del 15 giugno 2020 Seleziona il concorso che ti interessa (Per iscriverti al test devi prima registrarti al portale unito.it)

| <b>4.A CONTROLLA LE GRADUATOR</b> | RIE                 |
|-----------------------------------|---------------------|
| sulla MyUniTo sulla base delle p  | referenze espresse* |

#### 5.A SE IL TUO NOME RISULTA 'AMMESSO' Devi immatricolarti (on line) e pagare la prima rata

Dalle ore 9.30 (GMT+2) del 20 luglio alle ore 15.00 (GMT+ 2) del 22 luglio 2020

SE IL TUO NOME RISULTA 'NON AMMESSO' Attendi il 1°ripescaggio

#### **6.A RIPESCAGGIO**

Risulti 'AMMESSO': devi immatricolarti

Dalle ore 9.30 (GMT+2) del 24 luglio alle ore 15.00 (GMT +2) del 27 luglio 2020

Risulti 'NON AMMESSO': segui il punto 3.B

#### 3.B ISCRIVITI AL TEST DI AMMISSIONE (2° CONCORSO) SU MyUniTo Dalle ore 9.30 (GMT+2) del 17 agosto

Segui il percorso sulla MyUniTo Iscrizioni >> Test di ammissione >> alle ore 15.00 (GMT+2) del 7 settembre 2020 Seleziona il concorso che ti interessa (Per iscriverti al test devi prima registrarti al portale unito.it)

\* La graduatoria generale di merito è, invece, disponibile sull'Albo on line di Ateneo, digitando tra le parole chiave il nome del corso che ti interessa

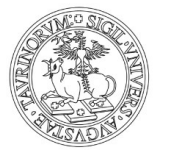

# 4.B CONTROLLA LE GRADUATORIE Dalle ore 9.30 del 18 settembre 2020 sulla MyUniTo sulla base delle preferenze espresse\*

5.B SE IL TUO NOME RISULTA 'AMMESSO' Devi immatricolarti (on line)

Dalle ore 9.30 (GMT+2) del 22 settembre alle ore 15.00 (GMT+2) del 24 settembre 2020

6.B SE IL TUO NOME RISULTA 'NON AMMESSO' Segui l'iter e le scadenze indicate nella tabella di pagina 20.

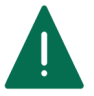

Per maggiori informazioni consulta il <u>bando</u> dei corsi di laurea.

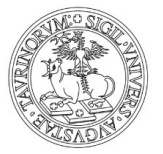

| Economia Aziendale, Business & Management, Management dell'Informazione<br>e della Comunicazione Aziendale, Economia |                                                                                                    |  |  |  |  |
|----------------------------------------------------------------------------------------------------|----------------------------------------------------------------------------------------------------|--|--|--|--|
| Immatricolazione                                                                                                    | Pubblicazione graduatoria 15 luglio 2020                                                                                                    |  |  |  |  |
| AMMESSE/I<br>1° CONCORSO                                                                                             | Immatricolati dalle 9.30 (GMT+2) del 20 luglio<br>alle 15.00 (GMT+2) del 22 luglio 2020                                                                                                    |  |  |  |  |
|                                                                                                    | Pubblicazione graduatoria 24 luglio 2020                                                                                                    |  |  |  |  |
| Ripescaggio                                                                                                    | Immatricolati dalle 9.30 (GMT+2) del 24 luglio<br>alle 15.00 (GMT+2) del 27 luglio 2020                                                                                                    |  |  |  |  |
| Immatricolazione                                                                                                    | Pubblicazione graduatoria 18 settembre 2020                                                                                                    |  |  |  |  |
| AMMESSE/I<br>2° CONCORSO                                                                                             | Immatricolati dalle 9.30 (GMT+2) del 22 settembre<br>alle 15.00 (GMT+2) del 24 settembre 2020                                                                                                    |  |  |  |  |
|                                                                                                    | Pubblicazione graduatoria 28 settembre 2020                                                                                                    |  |  |  |  |
| 1° Ripescaggio                                                                                                    | Immatricolati dalle 9.30 (GMT+2) del 28 settembre<br>alle 15.00 (GMT+2) del 29 settembre 2020                                                                                                    |  |  |  |  |
|                                                                                                    | Pubblicazione graduatoria 1 ottobre 2020                                                                                                    |  |  |  |  |
| 2° Ripescaggio                                                                                                    | Immatricolati dalle 9.30 (GMT+2) del 1 ottobre<br>alle 15.00 (GMT+2) del 2 ottobre 2020                                                                                                    |  |  |  |  |
| F<br>dalle<br>Chi non presenta la mar                                                                                | PRIMA manifestazione di interesse solo per chi risulta NON AMMESSO<br>dalle ore 9.30 (GMT+2) del 6 ottobre alle ore 15.00 (GMT+2) del 7 ottobre 2020<br>Chi non presenta la manifestazione di interesse (domanda di ripescaggio) è considerato/a rinunciatario/a, lo stato in<br>araduatoria diventerà "ANNULLATO" e NON potrà essere ripescato/a |  |  |  |  |
|                                                                                                    | Pubblicazione graduatoria 9 ottobre 2020                                                                                                    |  |  |  |  |
| 3° Ripescaggio                                                                                                    | Immatricolati dalle 9.30 (GMT+2) del 9 ottobre<br>alle 15.00 (GMT+2) del 12 ottobre 2020                                                                                                    |  |  |  |  |
|                                                                                                    | Pubblicazione graduatoria 14 ottobre 2020                                                                                                    |  |  |  |  |
| 4° Ripescaggio                                                                                                    | Immatricolati dalle 9.30 (GMT+2) del 14 ottobre<br>alle 15.00 (GMT+2) del 15 ottobre 2020                                                                                                    |  |  |  |  |
|                                                                                                    | Pubblicazione graduatoria 19 ottobre 2020                                                                                                    |  |  |  |  |
| 5° Ripescaggio                                                                                                    | Immatricolati dalle 9.30 (GMT+2) del 19 ottobre<br>alle 15.00 (GMT+2) del 20 ottobre 2020                                                                                                    |  |  |  |  |
| SE                                                                                                    | CONDA manifestazione di interesse solo per chi risulta NON AMMESSO                                                                                                    |  |  |  |  |
| dalle o<br>Chi non presenta la man                                                                                   | re 9.30 (GMT+2) del 22 ottobre alle ore 15.00 (GMT +2) del 23 ottobre 2020<br>ifestazione di interesse (domanda di ripescagaio) è considerato/a rinunciatario/a, lo stato in                                                                                                    |  |  |  |  |
| graduatoria diventerà "ANNULLATO" e NON potrà essere ripescato/a                                                     |                                                                                                    |  |  |  |  |
|                                                                                                    | Pubblicazione graduatoria 27 ottobre 2020                                                                                                    |  |  |  |  |
| 6° Ripescaggio                                                                                                    | Immatricolati dalle 9.30 (GMT+2) del 27 ottobre<br>alle 15.00 (GMT+2) del 28 ottobre 2020                                                                                                    |  |  |  |  |
|                                                                                                    | Pubblicazione graduatoria 30 ottobre 2020                                                                                                    |  |  |  |  |
| 7° Ripescaggio                                                                                                    | Immatricolati dalle 9.30 (GMT+2) del 30 ottobre<br>alle 15.00 (GMT+2) del 2 novembre 2020                                                                                                    |  |  |  |  |

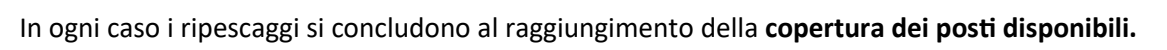

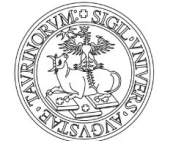

# C.3 CORSO DI LAUREA MAGISTRALE A CICLO UNICO IN CONSERVAZIONE E RESTAURO DEI BENI CULTURALI

Il Corso di laurea magistrale a ciclo unico in <u>Conservazione e Restauro dei Beni culturali</u> prevede la possibilità di **immatricolarsi solo dopo aver superato un test di ammissione selettivo**. L'Ateneo sceglie in autonomia le domande, le date dei test, i posti a disposizione.

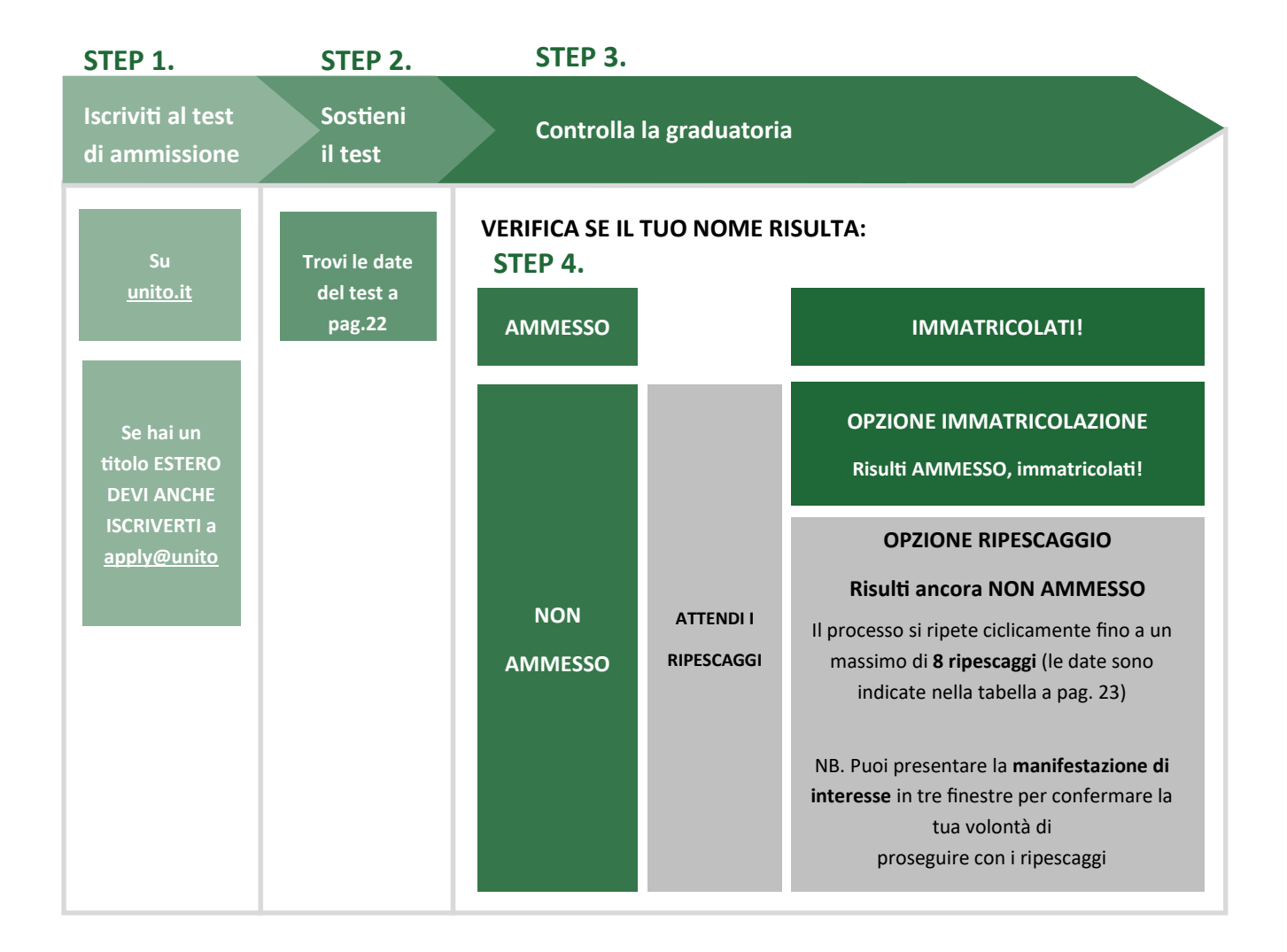

# **C.3** Corso di laurea magistrale a ciclo unico in Conservazione e Restauro dei Beni Culturali

#### 1. ISCRIVITI AI TEST DI AMMISSIONE

Iscrizione on line al test sul portale <u>unito.it</u> e pagamento del test di ammissione (Per iscriverti al test devi prima registrarti al portale <u>unito.it</u>)

Per chi ha un titolo ESTERO, è obbligatoria ANCHE la procedura di **application on line** (<u>Apply@UniTo</u>) entro le date riportate nella sezione <u>Iscrizione per studenti Internazionali</u> sul portale <u>unito.it</u>

#### 2. SOSTIENI IL TEST DI AMMISSIONE

1° prova pratica (prova grafica)

(con un eventuale 2° turno il 4 settembre 2020 in base al numero degli iscritti)

2° prova pratica (prova colore)

3° prova orale

#### **3. CONTROLLA LA GRADUATORIA\***

#### **3.A SE IL TUO NOME RISULTA 'AMMESSO'**

Devi immatricolarti (on line) e pagare la prima rata

Se risulti AMMESSO/A e non ti immatricoli entro le scadenze **perdi la possibilità di immatricolarti** nell'a.a. 2020/2021

#### 3.B SE IL TUO NOME RISULTA 'NON AMMESSO'

Segui l'iter e le scadenze indicate nella tabella di pagina 23.

Dalle ore 15.00 (GMT+2) del 10 luglio alle ore 13.00 (GMT+2) del 10 agosto 2020

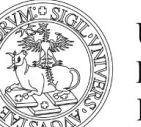

**3 settembre 2020** Imero degli iscritti)

8 settembre 2020 14 settembre 2020

Entro le ore 9.30 (GMT+2) del 30 settembre 2020

Dalle ore 9.30 del 30 settembre 2020

alle ore 15.00 (GMT+2) del 2 ottobre 2020

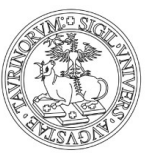

| Conservazione e Restauro dei Beni Culturali                                                                                                    |                                                                                                    |  |  |  |
|----------------------------------------------------------------------------------------------------|----------------------------------------------------------------------------------------------------|--|--|--|
| Immatricolazione                                                                                                    | Pubblicazione graduatoria 30 settembre 2020                                                                                                    |  |  |  |
| AMMESSE/I                                                                                                    | Immatricolati dalle ore 9.30 (GMT+2) del 30 settembre<br>alle ore 15.00 (GMT+2) del 2 ottobre 2020                                                                                                    |  |  |  |
|                                                                                                    | Pubblicazione graduatoria 6 ottobre 2020                                                                                                    |  |  |  |
| 1° Ripescaggio                                                                                                    | Immatricolati dalle ore 9.30 (GMT+2) del 6 ottobre<br>alle ore 15.00 (GMT+2) del 7 ottobre 2020                                                                                                    |  |  |  |
|                                                                                                    | Pubblicazione graduatoria 9 ottobre 2020                                                                                                    |  |  |  |
| 2° Ripescaggio                                                                                                    | Immatricolati dalle ore 9.30 (GMT+2) del 9 ottobre<br>alle ore 15.00 (GMT+2) del 12 ottobre 2020                                                                                                    |  |  |  |
| Chi non presenta la                                                                                                    | PRIMA manifestazione di interesse solo per chi risulta NON AMMESSO<br>dalle 9.30 (GMT+2) del 14 ottobre alle 15.00 (GMT+2) del 15 ottobre 2020<br>manifestazione di interesse (domanda di ripescaggio) è considerato/a rinunciatario/a, lo stato in<br>graduatoria diventerà "ANNULLATO" e NON potrà essere ripescato/a                      |  |  |  |
|                                                                                                    | Pubblicazione graduatoria 19 ottobre 2020                                                                                                    |  |  |  |
| 3° Ripescaggio                                                                                                    | Immatricolati dalle ore 9.30 (GMT+2) del 19 ottobre<br>alle ore 15.00 (GMT+2) del 20 ottobre 2020                                                                                                    |  |  |  |
|                                                                                                    | Pubblicazione graduatoria 22 ottobre 2020                                                                                                    |  |  |  |
| 4° Ripescaggio                                                                                                    | Immatricolati dalle ore 9.30 (GMT+2) del 22 ottobre<br>alle ore 15.00 (GMT+2) del 23 ottobre 2020                                                                                                    |  |  |  |
| SECONDA manifestazione di interesse solo per chi risulta NON AMMESSO<br>dalle 9.30 (GMT+2) del 27 ottobre alle 15.00 (GMT+2) del 28 ottobre 2020<br>Chi non presenta la manifestazione di interesse (domanda di ripescaggio) è considerato/a rinunciatario/a, lo stato in<br>araduatoria diventerà "ANNULLATO" e NON potrà essere ripescato/a |                                                                                                    |  |  |  |
|                                                                                                    | Pubblicazione graduatoria 30 ottobre 2020                                                                                                    |  |  |  |
| 5° Ripescaggio                                                                                                    | Immatricolati dalle ore 9.30 (GMT+2) del 30 ottobre<br>alle ore 15.00 (GMT+2) del 2 novembre 2020                                                                                                    |  |  |  |
|                                                                                                    | Pubblicazione graduatoria 4 novembre 2020                                                                                                    |  |  |  |
| 6° Ripescaggio                                                                                                    | Immatricolati dalle ore 9.30 (GMT+2) del 4 novembre<br>alle ore 15.00 (GMT+2) del 5 novembre 2020                                                                                                    |  |  |  |
| d<br>Chi non presenta la                                                                                                    | TERZA manifestazione di interesse solo per chi risulta NON AMMESSO<br>dalle 9.30 (GMT+2) del 9 novembre alle 15.00 (GMT+2) del 10 novembre 2020<br>Chi non presenta la manifestazione di interesse (domanda di ripescaggio) è considerato/a rinunciatario/a, lo stato in<br>graduatoria diventerà "ANNULLATO" e NON potrà essere ripescato/a |  |  |  |
|                                                                                                    | Pubblicazione graduatoria 12 novembre 2020                                                                                                    |  |  |  |
| 7° ripescaggio                                                                                                    | Immatricolati dalle ore 9.30 (GMT+2) del 12 novembre<br>alle ore 15.00 (GMT+2) del 13 novembre 2020                                                                                                    |  |  |  |
|                                                                                                    | Pubblicazione graduatoria 17 novembre 2020                                                                                                    |  |  |  |
| 8° ripescaggio                                                                                                    | Immatricolati dalle ore 9.30 (GMT+2) del 17 novembre<br>alle ore 15.00 (GMT+2) del 18 novembre 2020                                                                                                    |  |  |  |

In ogni caso i ripescaggi si concludono al raggiungimento della copertura dei posti disponibili.

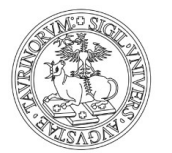

# D. CORSI AD ACCESSO LIBERO

Per l'a.a. 2020-2021 i corsi di laurea e di laurea magistrale a ciclo unico ad accesso libero prevedono che ci si possa immatricolare direttamente.

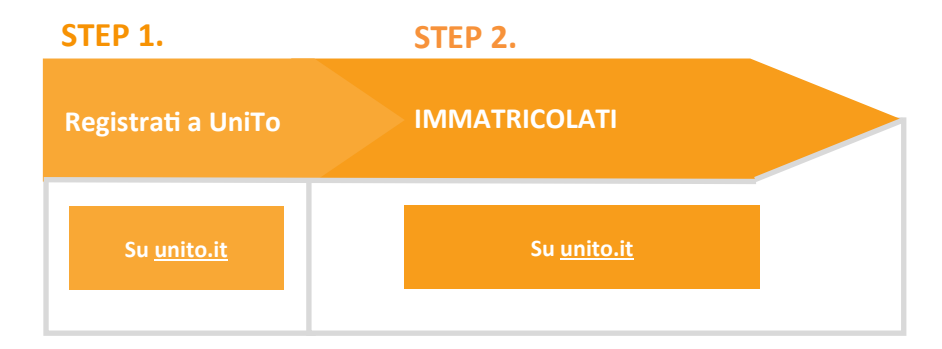

#### 1. REGISTRATI AL PORTALE unito.it

#### 2. IMMATRICOLATI

#### Dal 1 settembre al 16 novembre 2020

Chi ha un titolo estero deve seguire le indicazioni presenti nella sezione <u>Iscrizione per studenti</u> <u>Internazionali</u> del portale <u>unito.it</u>

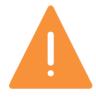

Le modalità di verifica delle competenze di base saranno pubblicate sui siti dei corsi di studio.

Ε.

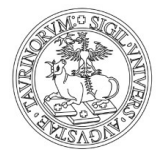

UNIVERSITÀ DEGLI STUDI DI TORINO

# E. CORSI DI LAUREA MAGISTRALE AD ACCESSO PROGRAMMATO

Si intendono tutti i corsi di laurea magistrale per cui UniTo ha previsto "il numero chiuso". Puoi consultare l'elenco dei corsi a pagina 27.

I corsi di laurea magistrale ad accesso programmato prevedono che si possa **immatricolare solo chi possiede i requisiti curriculari previsti e ha superato un test di ammissione selettivo**. Controlla lo specifico bando di ammissione per conoscere i requisiti richiesti dal corso che ti interessa.

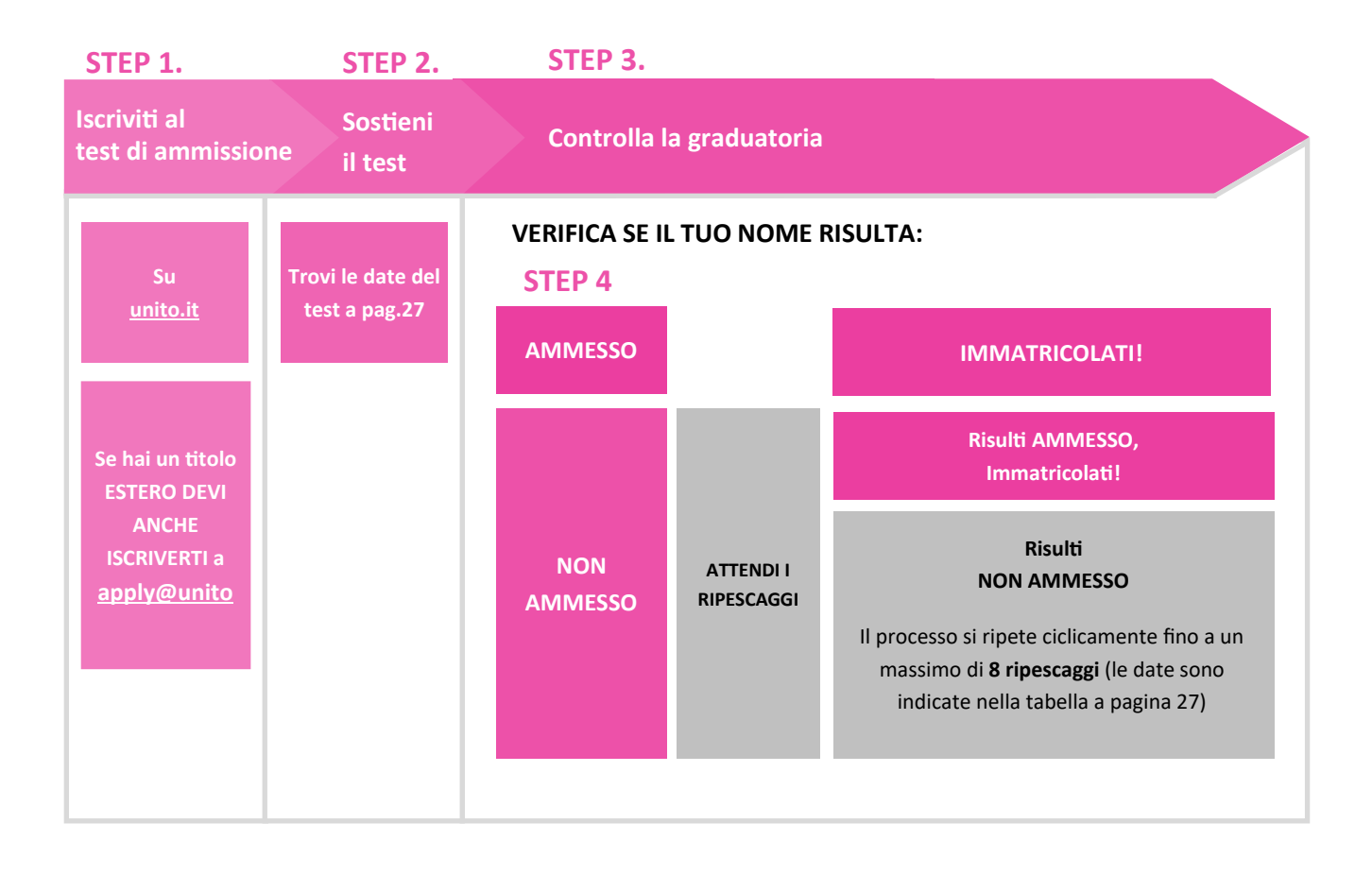

#### **1. ISCRIVITI AL TEST DI AMMISSIONE**

Iscrizione on line sul portale <u>unito.it</u> e pagamento del test di ammissione

Le date sono disponibili a pag. 27

Per chi ha un titolo ESTERO, è obbligatoria ANCHE la procedura di **application on line** (<u>Apply@UniTo</u>) entro le date riportate nella sezione <u>Iscrizione per studenti Internazionali</u> sul portale <u>unito.it</u>

#### **2.SOSTIENI IL TEST DI AMMISSIONE**

Le date dei test sono disponibili nella tabella di pag.27.

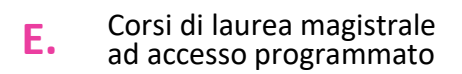

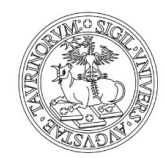

#### **3. CONTROLLA LA GRADUATORIA**

Le date delle graduatorie sono disponibili nella tabella di pag. 27.

#### 4.A SE IL TUO NOME RISULTA 'AMMESSO'

Devi immatricolarti (on line) e pagare la prima rata

seguendo le scadenze disponibili nella tabella di pag. 27.

#### 4.B SE IL TUO NOME RISULTA 'NON AMMESSO'

#### Attendi il ripescaggio e verifica se il tuo nome risulta:

#### • 'AMMESSO'

Devi immatricolarti (on line) e pagare la prima rata

#### • 'NON AMMESSO'

Attendi i ripescaggi seguendo le date della tabella di pag. 27.

#### Corsi di laurea magistrale ad accesso programmato

Ε.

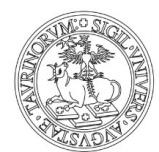

UNIVERSITÀ DEGLI STUDI DI TORINO

|     | Corso di laurea<br>magistrale (link al<br>bando)                                                                                                    | lscrizione al test<br>su <u>unito.it</u>                                 | Data test<br>di ammissione                                                                                                    | Uscita delle<br>graduatorie | Immatricolazioni                                                                              | Ripescaggi                                          |
|-----|----------------------------------------------------------------------------------------------------|--------------------------------------------------------------------------|----------------------------------------------------------------------------------------------------|-----------------------------|-----------------------------------------------------------------------------------------------|-----------------------------------------------------|
|     | <ul> <li>Scienze Infermieristiche<br/>e Ostetriche</li> <li>Scienze Riabilitative<br/>delle Professioni<br/>Sanitarie (Sede di<br/>Orbassano)</li> <li>Scienze delle<br/>Professioni Sanitarie<br/>Tecniche e Diagnostiche</li> <li>Scienze delle<br/>Professioni Sanitarie<br/>della Prevenzione</li> </ul> |                                                                          | 30 ottobre 2020                                                                                                    | In attesa del<br>bando      | In attesa del bando                                                                           | In attesa del<br>bando                              |
| NEW | • <u>Scienze degli Alimenti e</u><br><u>della Nutrizione Umana</u>                                                                                                    | Dal 27 luglio fino<br>alle ore 23.59<br>(GMT+2) del 2<br>ottobre 2020    | 26 ottobre 2020                                                                                                    | 4 novembre<br>2020          | Dalle ore 9.30<br>(GMT+2) del 4<br>novembre alle ore<br>15.00 (GMT+2) del<br>6 novembre 2020  | <u>Vai alla</u><br><u>tabella dei</u><br>ripescaggi |
| NEW | <u>Psicologia Criminologica</u> <u>e Forense</u>                                                                                                    | Dal 27 luglio fino<br>alle ore 23.59<br>(GMT+2) del 10<br>settembre 2020 | 24 settembre<br>2020                                                                                                    | Entro il 5<br>ottobre 2020  | Dalle ore 9.30<br>(GMT+2) del 5<br>ottobre alle ore<br>15.00 (GMT+2) del<br>7 ottobre 2020    | <u>Vai alla</u><br><u>tabella dei</u><br>ripescaggi |
| NEW | • <u>Psicologia Clinica</u>                                                                                                    | Dal 27 luglio fino<br>alle ore 23.59<br>(GMT+2) del 10<br>settembre 2020 | Per accedere a<br>questo corso di<br>laurea è effettuata<br>una valutazione<br>curriculare<br>(maggiori<br>informazioni sono<br>disponibili<br>sul <u>bando</u> ) | 30 settembre<br>2020        | Dalle ore 9.30<br>(GMT+2) del 30<br>settembre alle ore<br>15.00 (GMT+2) del<br>2 ottobre 2020 | <u>Vai alla</u><br><u>tabella dei</u><br>ripescaggi |
| NEW | <ul> <li><u>Scienze dell'Educazione</u><br/><u>Motoria e delle Attività</u><br/><u>Adattate</u></li> <li><u>Scienze e Tecniche</u><br/><u>Avanzate dello Sport</u></li> </ul>                                                                                                    | Dal 31 luglio fino<br>alle ore 23.59<br>(GMT+2) del 18<br>settembre 2020 | 1 ottobre 2020                                                                                                    | 15 ottobre<br>2020          | Dalle ore 9.30<br>(GMT+2) del 15<br>ottobre alle ore<br>15.00 (GMT+2) del<br>19 ottobre 2020  | <u>Vai alla</u><br><u>tabella dei</u><br>ripescaggi |

F.

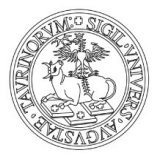

UNIVERSITÀ DEGLI STUDI DI TORINO

# F. CORSI DI LAUREA MAGISTRALE AD ACCESSO LIBERO

Si intendono i corsi di laurea magistrale aperti a tutti coloro che possiedono i requisiti curriculari previsti. Puoi consultare l'elenco dei corsi alla pagina <u>Corsi di studio</u> del portale unito.it.

I corsi di laurea magistrali ad accesso libero prevedono la verifica del possesso dei requisiti curriculari con le modalità stabilite dai singoli corsi di studio e consultabili sui siti dei corsi di studio e dei dipartimenti.

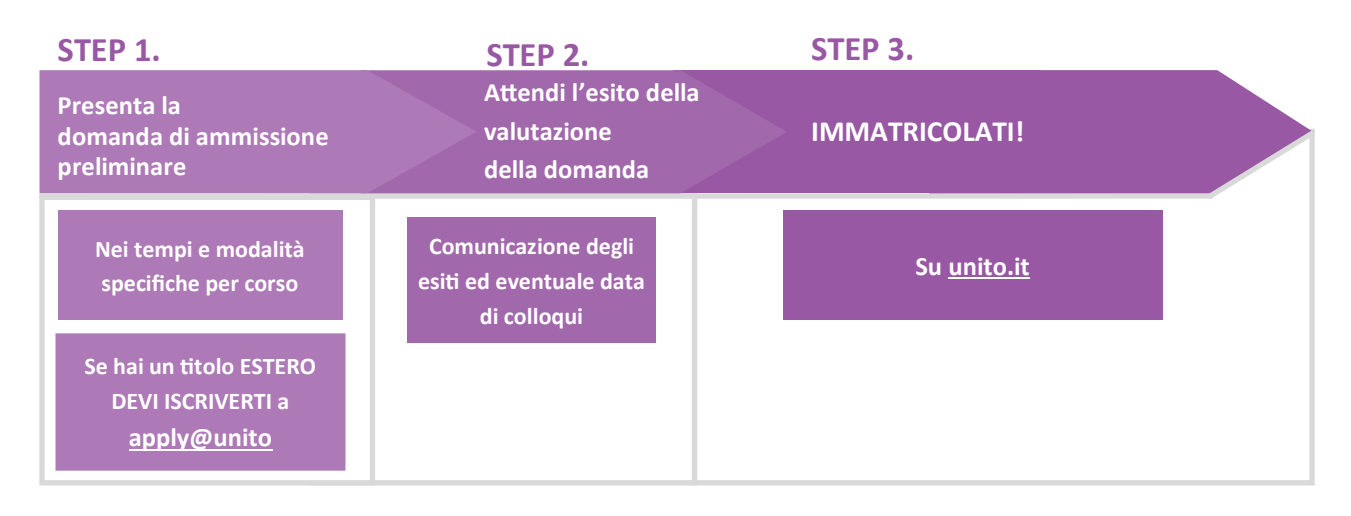

#### 1. PRESENTA LA DOMANDA DI AMMISSIONE PRELIMINARE

Presenta la domanda di ammissione secondo le modalità e i tempi previsti dallo specifico corso di laurea magistrale. Verifica le modalità di presentazione della domanda sui singoli siti di corsi di studio e di dipartimenti.

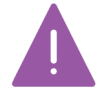

Chi ha un titolo estero deve seguire la procedura di **application on line** (<u>Apply@UniTo</u>) entro le date riportate nella sezione <u>Iscrizione per studenti Internazionali</u> del portale <u>unito.it</u>

#### 2. ATTENDI L'ESITO DELLA VALUTAZIONE DELLA TUA DOMANDA DI AMMISSIONE

Le strutture didattiche di competenza valutano le domande di ammissione pervenute on line o consegnate in formato cartaceo (a seconda delle regole stabilite da ogni singolo bando) e comunicano gli esiti e le eventuali date dei colloqui per la verifica della preparazione dello/a studente/ssa.

#### 3. SE TI VIENE COMUNICATO CHE SEI IDONEO/A, IMMATRICOLATI

Immatricolazione (on line)

Dal 1 settembre 2020 al 20 gennaio 2021

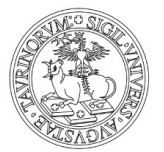

### G. RINNOVO D'ISCRIZIONE ALL' ANNO SUCCESSIVO

Pagamento della prima rata

Dal mese di settembre fino al 16 novembre 2020

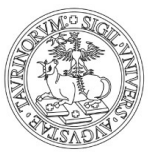

# H. ISCRIZIONE A SINGOLI INSEGNAMENTI (CORSI SINGOLI)

Si intendono singoli insegnamenti (corsi singoli) attivati per i corsi di laurea e laurea magistrale, che è possibile frequentare per un anno accademico (se annuali) o un singolo semestre (se semestrali) allo scopo di sostenere il relativo esame finale e di ottenere i relativi CFU.

- 1) Registrati sul portale <u>unito.it</u>
- 2) **Trasmetti alla <u>segreteria studenti di competenza</u> il modulo di iscrizione al/i corso/i singolo/i. Puoi scaricarlo alla pagina <u>Iscriversi a singoli insegnamenti (corsi singoli)</u> sul portale <u>unito.it</u>.**
- 3) **Paga l'importo** che ti viene comunicato dalla segreteria studenti. L'importo varia in base al numero di corsi e CFU conseguiti. Per maggiori informazioni consulta il <u>Regolamento Tasse e Contributi</u>.

La consegna della domanda e il pagamento devono essere effettuati:

| ٠ | per i corsi di laurea ad accesso programmato |                 |
|---|----------------------------------------------|-----------------|
|   | Corsi del 1° semestre                        | 30 ottobre 2020 |
|   | Corsi del 2° semestre                        | 31 marzo 2021   |
| • | per i corsi di laurea ad accesso libero      |                 |
|   | Corsi del 1° semestre e 2° semestre          | 30 luglio 2021  |

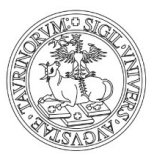

# I. PASSAGGI ALL'INTERNO DELL'ATENEO

#### VERSO CORSI AD ACCESSO PROGRAMMATO AL PRIMO ANNO

#### Cosa fare per passare a un corso ad accesso programmato

1.**Iscriviti e sostieni il test di ammissione:** segui le indicazioni delle pagine precedenti [<u>A1, A2, B</u>, <u>C1, C2, C3, E]</u> previste per la tipologia di corso di studio che ti interessa

2.Se il tuo nome risulta AMMESSO (entro le date previste dal bando) DEVI:

- Pagare SUBITO la prima rata del corso di studio a cui sei ancora iscritta/o, se non l'hai già pagata
- Dopo la conferma di acquisizione della prima rata (compare il semaforo verde sulla MyUniTo), compilare la domanda di passaggio on line seguendo il percorso sulla MyUniTo Iscrizioni >> Domanda di Passaggio
- Pagare la tassa di passaggio e/o il bollo (secondo quanto previsto dal <u>Regolamento Tasse e</u> <u>Contributi</u>)
- Caricare sulla MyUniTo la domanda di passaggio (datata e firmata) e la ricevuta di pagamento negli allegati carriera seguendo il percorso MyUniTo >> Iscrizioni >> Allegati carriera

#### Cosa fare per cambiare sede in un corso ad accesso programmato

Se sei iscritto/a a un corso di studio che è attivato su più sedi (ad esempio il corso di laurea in Educazione Professionale, che ha sede sia a Torino sia a Savigliano) e risulti in un secondo momento AMMESSO a una sede per la quale avevi indicato una preferenza maggiore all'atto dell'iscrizione al test, (se vuoi cambiare sede) **DEVI** effettuare il passaggio di sede.

**Entro le date previste dal bando**, trasmetti la <u>domanda di passaggio di sede</u> in bollo alla <u>Segreteria Studenti</u> del tuo corso.

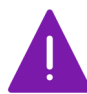

Per qualsiasi problema riscontrato durante le procedure di passaggio contatta il Numero verde 800 098590 (dal lunedì al venerdì dalle 8.00 alle 20.00 e il sabato dalle 8.00 alle 13.00)

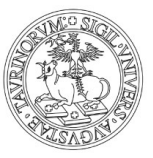

#### VERSO CORSI AD ACCESSO PROGRAMMATO, AD ANNI SUCCESSIVI AL PRIMO

- Cosa fare per passare a un corso ad accesso programmato o per effettuare un passaggio di sede
  - 1. **Consulta il bando di ammissione** per verificare la possibilità di un eventuale esonero dal sostenimento del test di ammissione e segui le indicazioni riportate sui siti della scuola o del corso di studio per verificare questa possibilità
  - 2. Se non hai i requisiti previsti per l'esonero dal test, iscriviti e sostieni il test di ammissione. Segui le indicazioni delle pagine precedenti [A1, A2, B, C1, C2, C3, E] previste per la tipologia di corso di studio che ti interessa
  - 3. Se il tuo nome risulta AMMESSO (entro le date previste dal bando) DEVI:
    - Pagare SUBITO la prima rata del corso di studio a cui sei ancora iscritta/o, se non l'hai già pagata
    - Dopo l'acquisizione della prima rata (semaforo verde), **compilare la domanda di passaggio** on line seguendo il percorso MyUniTo >>Iscrizioni >> Domanda di Passaggio

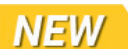

- Pagare la tassa di passaggio e/o il bollo (secondo quanto previsto dal <u>Regolamento Tasse</u> <u>e Contributi</u>)
- Caricare sulla MyUniTo la domanda di passaggio (datata e firmata), e la ricevuta di pagamento negli allegati carriera seguendo il percorso MyUniTo >> Iscrizioni >> Allegati carriera

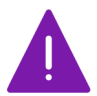

Per qualsiasi problema riscontrato durante le procedure di passaggio contatta il Numero verde 800 098590 (dal lunedì al venerdì dalle 8.00 alle 20.00 e il sabato dalle 8.00 alle 13.00)

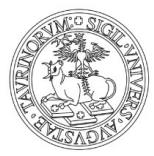

#### **VERSO CORSI AD ACCESSO LIBERO**

- Cosa fare per passare a un corso ad accesso libero
   Dal 1 settembre ed entro il 18 dicembre 2020 DEVI:
  - Pagare la prima rata del corso di studio a cui sei ancora iscritta/o, se non l'hai già pagata
  - Attendere la conferma di acquisizione della prima rata (compare il semaforo verde sulla tua MyUniTo)
  - Compilare la domanda di passaggio on line seguendo il percorso MyUniTo >> Iscrizioni >> Domanda di Passaggio
  - Pagare la tassa di passaggio e/o il bollo (secondo quanto previsto dal <u>Regolamento Tasse e</u> <u>Contributi</u>)
  - Caricare sulla MyUniTo la domanda di passaggio (datata e firmata) e la ricevuta di pagamento negli allegati carriera seguendo il percorso MyUniTo >>Iscrizioni >> Allegati carriera

Il passaggio sarà perfezionato quando la segreteria studenti avrà ricevuto la delibera dagli uffici competenti con le indicazioni sull'anno di ammissione e le eventuali convalide di esami già sostenuti.

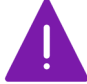

Per qualsiasi informazione contatta la <u>Segreteria studenti</u> di riferimento per il corso di laurea a cui vuoi iscriverti.

#### Cosa fare per chiedere un passaggio di ordinamento

(Ad esempio se vuoi passare da un percorso di studi del vecchio ordinamento D.M. 509/1999 a uno del nuovo ordinamento D.M. 270/2004).

#### Dal 1 settembre ed entro il 18 dicembre 2020 DEVI:

- 1. Pagare la prima rata del corso di studio a cui sei ancora iscritta/o, se non l'hai già pagata
- Trasmettere alla <u>Segreteria Studenti</u> del tuo corso la <u>domanda di passaggio di ordinamento</u> in bollo.

Il passaggio sarà perfezionato quando la segreteria studenti avrà ricevuto dagli uffici competenti la delibera con le indicazioni sull'anno di ammissione e le eventuali convalide di esami già sostenuti.

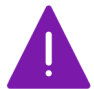

Per qualsiasi informazione contatta la <u>Segreteria studenti</u> di riferimento per il corso di laurea a cui vuoi iscriverti.

#### **Cosa fare per cambiare sede**

Se sei iscritto/a a un corso di studio che è attivato su più sedi (ad esempio il corso di laurea in Servizio Sociale, che ha sede sia a Torino sia a Biella).

#### Dal 1 settembre ed entro il 18 dicembre 2020 DEVI:

1. Pagare la prima rata del corso di studio a cui sei ancora iscritta/o, se non l'hai già pagata

2. Trasmettere alla Segreteria Studenti del tuo corso domanda di passaggio di sede in bollo.

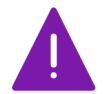

Per qualsiasi informazione contatta la <u>Segreteria studenti</u> di riferimento per il corso di laurea a cui vuoi iscriverti.

# NEW

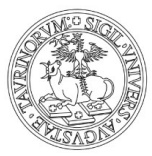

# L . TRASFERIMENTI DA ALTRO ATENEO

#### VERSO CORSI AD ACCESSO PROGRAMMATO AL PRIMO ANNO

- Cosa fare per trasferirti a un corso ad accesso programmato
  - 1.**Iscriviti e sostieni il test di ammissione.** Segui le indicazioni delle pagine precedenti [<u>A1</u>, <u>A2</u>, <u>B</u>, <u>C1</u>, <u>C2</u>, <u>C3</u>, <u>E]</u> previste per la tipologia di corso di studio che ti interessa
  - 2.Se il tuo nome risulta AMMESSO (entro le date previste dal bando) DEVI:
    - Immatricolarti (on line) seguendo il percorso MyUniTo >> Iscrizioni >> Immatricolazione e scegliendo come tipologia di ingresso "Trasferimento in ingresso"
    - Pagare la prima rata e la tassa di trasferimento (secondo quanto previsto dal <u>Regolamento</u> Tasse e Contributi)
    - Caricare sulla MyUniTo la domanda di iscrizione (datata e firmata), e le ricevute di pagamento negli allegati carriera seguendo il percorso MyUniTo >> Iscrizioni >> Allegati carriera

#### VERSO CORSI AD ACCESSO PROGRAMMATO AD ANNI SUCCESSIVI

- Cosa fare per trasferirti a un corso ad accesso programmato
  - 1. Consulta il bando di ammissione per verificare la possibilità di un eventuale esonero dal sostenimento del test di ammissione e segui le indicazioni riportate
  - 2. Se non hai i requisiti previsti per l'esonero dal test, iscriviti e sostieni il test di ammissione. Segui le indicazioni delle pagine precedenti [A1, A2, B, C1, C2, C3, E] previste per la tipologia di corso di studio che ti interessa
  - 3. Se il tuo nome risulta AMMESSO (entro le date previste dal bando) DEVI:
    - Immatricolarti (on line) seguendo il percorso Iscrizioni >> Immatricolazione e scegliendo come tipologia di ingresso "Trasferimento in ingresso"
    - Pagare la prima rata e la tassa di trasferimento (secondo quanto previsto dal <u>Regolamento</u> <u>Tasse e Contributi</u>)
    - Caricare sulla MyUniTo la domanda di iscrizione (datata e firmata) e le ricevute di pagamento negli allegati carriera seguendo il percorso MyUniTo >> Iscrizioni >> Allegati carriera

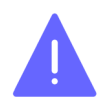

Per qualsiasi problema riscontrato durante le procedure di passaggio contatta il Numero verde 800 098590 (dal lunedì al venerdì dalle 8.00 alle 20.00 e il sabato dalle 8.00 alle 13.00)

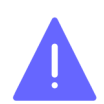

Ricordati che devi presentare, entro le scadenze previste dal tuo Ateneo di provenienza, la domanda di trasferimento.

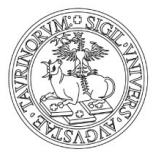

#### **VERSO CORSI AD ACCESSO LIBERO**

- Cosa fare per trasferirti a un corso ad accesso libero
   Dal 1 settembre ed entro il 18 dicembre 2020 DEVI:
  - Registrarti sul portale unito.it (se non sei mai stato/a iscritto/a a UniTo)
  - Immatricolarti (on line) seguendo il percorso Iscrizioni >> Immatricolazione e scegliendo come tipologia di ingresso "Trasferimento in ingresso"
  - Pagare la prima rata e la tassa di trasferimento (secondo quanto previsto dal <u>Regolamento Tasse e</u> Contributi)
  - Caricare sulla MyUniTo la domanda di iscrizione (datata e firmata), e le ricevute di pagamento negli allegati carriera seguendo il percorso MyUniTo >> Iscrizioni >> Allegati carriera

Il trasferimento sarà perfezionato quando la segreteria studenti avrà ricevuto dagli uffici competenti la delibera con le indicazioni sull'anno di ammissione e le eventuali convalide di esami già sostenuti.

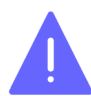

Per qualsiasi informazione contatta la <u>Segreteria studenti</u> di riferimento per il corso di laurea a cui vuoi iscriverti.

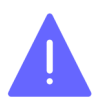

Ricordati che devi presentare, entro le scadenze previste dal tuo Ateneo di provenienza, la domanda di trasferimento.

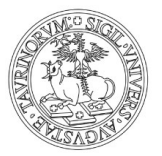

# M. TRASFERIMENTI AD ALTRO ATENEO

# Cosa fare per trasferirti ad altro Ateneo Dal 1 settembre ed entro il 18 dicembre 2020 presenta alla <u>Segreteria Studenti</u> del tuo corso la <u>domanda di trasferimento ad altro Ateneo</u> in bollo.

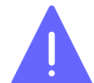

Ricordati di consultare anche le scadenze previste dall'Ateneo in cui vuoi presentare domanda di trasferimento.

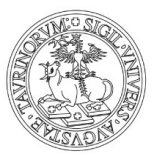

# N . ABBREVIAZIONE DI CARRIERA

Se sei già in possesso di un titolo accademico italiano e intendi immatricolarti a un Corso di laurea di livello pari o inferiore al titolo conseguito (ad es. hai già una laurea e vuoi iscriverti ad un altro corso di laurea oppure hai una laurea magistrale/specialistica e vuoi iscriverti a una laurea, una laurea magistrale, una laurea magistrale a ciclo unico), puoi richiedere un'abbreviazione di carriera.

#### VERSO CORSI AD ACCESSO PROGRAMMATO AL PRIMO ANNO

- Cosa fare per iscriverti con abbreviazione di carriera a un corso ad accesso programmato
   1. Iscriviti e sostieni il test di ammissione (segui le indicazioni delle pagine precedenti [A1, A2, B, C1, C2, C3, E] previste per la tipologia di corso di studio che ti interessa)
  - 2. Se il tuo nome risulta AMMESSO (entro le date previste dal bando) DEVI:
    - Immatricolarti (on line) selezionando il seguendo il percorso MyUniTo >> Iscrizioni >> Immatricolazione e scegliendo come tipologia di ingresso "Abbreviazione di carriera"
    - Pagare la prima rata e la tassa di riconoscimento titolo (secondo quanto previsto dal <u>Regolamento Tasse e Contributi</u>)
    - Caricare sulla MyUniTo la domanda di iscrizione (datata e firmata), e le ricevute di pagamento negli allegati carriera seguendo il percorso MyUniTo >> Iscrizioni >> Allegati carriera

#### VERSO CORSI AD ACCESSO PROGRAMMATO AD ANNI SUCCESSIVI

- Cosa fare per iscriverti con abbreviazione di carriera a un corso ad accesso programmato
   1. Consulta il bando di ammissione per verificare la possibilità di un eventuale esonero dal
  - sostenimento del test e segui le indicazioni previste 2. Se non bai i requisiti previsti per l'esonero, iscriviti e sostieni il i
  - 2. Se non hai i requisiti previsti per l'esonero, iscriviti e sostieni il test di ammissione (segui le indicazioni delle pagine precedenti [A1, A2, B, C1, C2, C3, E] previste per la tipologia di corso di studio che ti interessa)
  - 3. Se il tuo nome risulta AMMESSO (entro le date previste dal bando) DEVI:
    - Immatricolarti (on line) seguendo il percorso Iscrizioni >> Immatricolazione e scegliendo come tipologia di ingresso "Abbreviazione di carriera"
    - Pagare la prima rata e la tassa di riconoscimento titolo (secondo quanto previsto dal Regolamento Tasse e Contributi)
    - Caricare sulla MyUniTo la domanda di iscrizione (datata e firmata) e le ricevute di pagamento negli allegati carriera seguendo il percorso MyUniTo >> Iscrizioni >> Allegati carriera

NEW

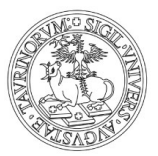

#### **VERSO CORSI AD ACCESSO LIBERO**

- Cosa fare per iscriverti con abbreviazione di carriera a un corso ad accesso libero Dal 1 settembre ed entro il 18 dicembre 2020 DEVI:
  - Registrarti sul portale unito.it (se non sei mai stato/a iscritto/a a UniTo)
  - Immatricolarti (on line) seguendo il percorso MyUniTo >> Iscrizioni >> Immatricolazione e scegliendo come tipologia di ingresso "Abbreviazione carriera"
  - Pagare la prima rata e la tassa di riconoscimento titolo (secondo quanto previsto dal <u>Regolamento Tasse e Contributi</u>)
  - Caricare sulla MyUniTo la domanda di iscrizione (datata e firmata), e le ricevute di pagamento negli allegati carriera seguendo il percorso MyUniTo >> Iscrizioni >> Allegati carriera

L'abbreviazione di carriera sarà perfezionata quando la segreteria studenti avrà ricevuto dagli uffici competenti la delibera con le indicazioni sull'anno di ammissione e le eventuali convalide di esami già sostenuti.

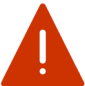

Per qualsiasi informazione contatta la <u>Segreteria studenti</u> di riferimento del corso di laurea a cui ti vuoi iscrivere.

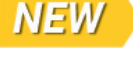

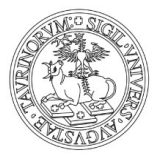

# 0. PIANO CARRIERA

Cosa fare per compilare on line il piano carriera/scelta impegno/scelta percorso di studio

#### Dal mese di ottobre 2020 e fino al 30 giugno 2021,

seguendo il percorso MyUniTo >> Carriera >> Compilazione piano carriera DEVI:

- Compilare/modificare il piano carriera per ogni anno di corso
- Dove previsto, puoi scegliere/modificare il percorso di studio

Dal mese di ottobre 2020 e fino al 29 gennaio 2021, devi ANCHE scegliere il tipo di impegno (tempo pieno /tempo parziale)

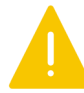

Ricordati che per compilare il piano carriera devi essere in regola con il pagamento delle tasse dell'anno corrente.

Per chi è iscritto/a a un corso di studio del Vecchio Ordinamento (ante D.M. 509/1999), eventuali ulteriori scadenze sono stabilite autonomamente dalle singole strutture didattiche dei relativi corsi.

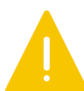

Per l'a.a. 2020/21 tutti gli/le studenti/esse iscritti/e al primo anno dei:

- corsi di laurea
- corsi di laurea magistrale a ciclo unico

ad accesso libero e programmato DEVONO seguire il percorso Passport.Unito

Si consiglia di seguire il percorso online Passport.Unito subito dopo l'immatricolazione, per promuovere e accrescere le soft skills necessarie per la riuscita accademica. A chi non completerà il percorso entro il primo anno di iscrizione (**30 settembre 2021**), sarà bloccata d'ufficio la possibilità di compilare il piano carriera a partire dal **1 ottobre 2021** e fino al completamento del percorso online.

**Pubblicazione a cura di:** Direzione Didattica e Servizi agli Studenti

**Impaginazione:** UP Comunicazione Istituzionale e Organizzativa

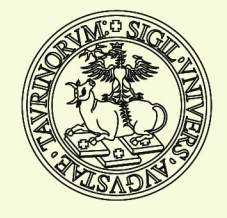

Università di Torino